《智能审计实践教学平台》

使 用 手 册

#### 说明与声明

- 1. 本文档包含的信息如有更改, 恕不另行通知。
- 厦门网中网软件有限公司对本书不作任何形式的保证,包括但不 限于针对特殊目的之商业性及适用性的隐含保证。
- 夏门网中网软件有限公司对于任何错误,以及由其所述内容、性 能表现或使用本手册造成的附带性或后果损失概不负责。
- 厦门网中网软件有限公司保留修订本出版物的权利,并有权在未 通知任何人有关修订和变更的情况下,对此书内容做不定期的更 改。
- 5. 厦门网中网软件有限公司保留所有权利。

目录

| 1. 软件介绍    | . 1 |
|------------|-----|
| 2. 快速应用    | . 1 |
| 3. 学生实训    | . 2 |
| 3.1 学生登陆   | . 2 |
| 3.2 学习中心   | . 3 |
| 3.3 实战中心   | . 5 |
| 3.4 知识库    | 29  |
| 3.5 底稿模板   | 29  |
| 3.6 3D 场景  | 30  |
| 3.7 成绩统计分析 | 31  |
| 4. 服务与合作   | 33  |
| 4.1 产品服务   | 33  |
| 4.2 校企合作   | 34  |

#### 1. 软件介绍

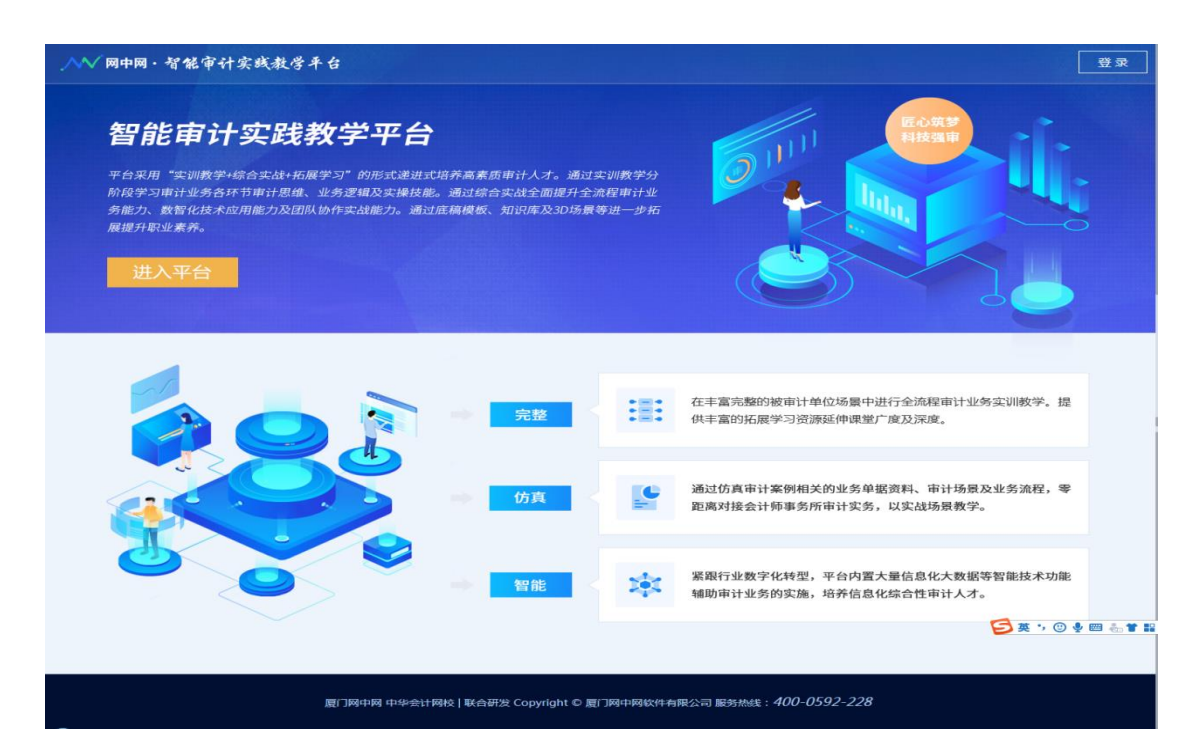

智能审计实践教学平台是一款针对已初步掌握审计理论知识及 财报审计实操的学生群体的综合性实训教学平台。平台涵盖学习中 心、实战中心、模板教学、知识库及 3D 场景五大模块,采用"实训 教学+综合实战+拓展学习"的形式递进式培养高素质审计人才。通过 本平台的实训教学,全面提升学生财务报表全流程审计业务逻辑、实 务技巧、数智化技术应用能力及团队协作实战能力,零距离对接会计 师事务所审计岗位。

## 2. 快速应用

#### ▶ 用学生身份登录

http://IP 地址:9350/

#### 温馨提醒: 默认密码为 Stu123456

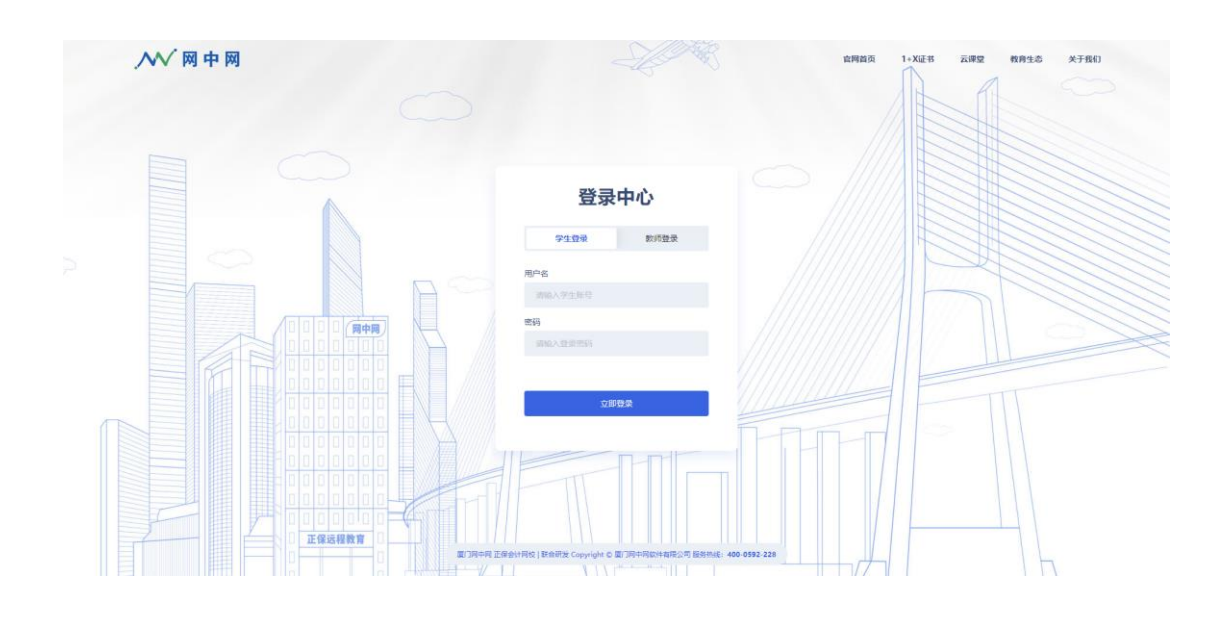

3. 学生实训

3.1 学生登陆

操作前提:教师必须先在教师端设置好学生信息(如学生账号、姓名、 密码等)。

☑ 如果忘记密码,学生需要通过教师帮忙修改密码。

进入学生登录界面,您需要输入学生账号和密码;

如果学生要修改密码,点击右上角登录名旁边的下拉选项出现 "修改密码"按钮,进入"修改密码"窗口。输入旧密码、新密码和 确认密码,点击"保存"完成修改密码的操作,如果不需要修改密码, 点击"取消"即可。

|                  |                                                                                                    | #8 •   |
|------------------|----------------------------------------------------------------------------------------------------|--------|
| ()<br>x=. x=1    | 教学派首理                                                                                                    | ○ 退出登录 |
| <b>2</b> #798398 | 野<br>(<br>数字<br>単<br>)<br>単<br>)<br>(<br>本<br>)<br>単<br>)<br>(<br>本<br>3<br>)<br>(<br>本<br>3<br>)<br>(<br>本<br>5<br>)<br>(<br>本<br>5<br>)<br>(<br>本<br>5<br>)<br>(<br>本<br>5<br>)<br>(<br>本<br>5<br>)<br>(<br>本<br>一<br>)<br>(<br>本<br>一<br>本<br>)<br>(<br>本<br>一<br>本<br>)<br>(<br>本<br>一<br>)<br>(<br>本<br>一<br>)<br>(<br>本<br>一<br>)<br>(<br>本<br>)<br>)<br>(<br>本<br>)<br>)<br>(<br>)<br>(<br>)<br>)<br>(<br>)<br>)<br>(<br>)<br>)<br>)<br>(<br>)<br>)<br>)<br>(<br>)<br>)<br>)<br>(<br>)<br>)<br>)<br>(<br>)<br>)<br>)<br>(<br>)<br>)<br>)<br>(<br>)<br>)<br>)<br>(<br>)<br>)<br>)<br>(<br>)<br>)<br>)<br>)<br>(<br>)<br>)<br>)<br>(<br>)<br>)<br>)<br>(<br>)<br>)<br>)<br>(<br>)<br>)<br>)<br>(<br>)<br>)<br>)<br>(<br>)<br>)<br>)<br>(<br>)<br>)<br>)<br>(<br>)<br>)<br>)<br>(<br>)<br>)<br>)<br>(<br>)<br>)<br>)<br>(<br>)<br>)<br>)<br>(<br>)<br>)<br>)<br>)<br>(<br>)<br>)<br>)<br>)<br>(<br>)<br>)<br>)<br>)<br>(<br>)<br>)<br>)<br>)<br>)<br>(<br>)<br>)<br>)<br>)<br>)<br>)<br>(<br>)<br>)<br>)<br>)<br>)<br>)<br>)<br>)<br>)<br>)<br>)<br>)<br>) |        |
|                  | 图门网中网 正经会计网络   联合研发 Copyright © 图门网中网的牛肉带公司 服务检验: 400-0592-228                                                                                                    |        |

3.2 学习中心

▶ 学习中心界面

点击"学习中心",进入到学习中心界面。可以查看到学习中心 所有项目的内容框架大纲,课时数等信息。

学习中心,共有12个项目课程,点击具体的项目,可进入该项目的子项目列表,每个子项目后附对应的"课件"、"知识点"、"实验"模块;

| ◇>>>>>>>>>>>>>>>>>>>>>>>>>>>>>>>>>>> | 学习中心                                               | 实战中心 成 | 國統計分析 | 知识库                                                            | 底稿模板                                          | 3D场最   |   |                                                                                                    | () ikti in 🕘 KE1 |
|--------------------------------------|----------------------------------------------------|--------|-------|----------------------------------------------------------------|-----------------------------------------------|--------|---|----------------------------------------------------------------------------------------------------|------------------|
| ع<br>ع<br>الم                        | 目列表 共12 小明日<br>○<br>比努承接<br>□ 2 ← デ項日 ○ 2 ← 調け     |        | •     | <b>计计划</b><br>12 个子项目                                          | G 3个课时                                        |        | • | <b>风险评估</b><br>[2] 3-5-7488 (0 44-388)                                                                       |                  |
|                                      | 初步业务活动<br>审计业务约定书                                  |        | 1     | 总体审计策略<br>具体审计计划                                               |                                               |        |   | <ul> <li>27新統治計畫位及約括準備</li> <li>27新統治計畫位及約第時前(編集局面)</li> <li>评估重大编程内段</li> </ul>                             |                  |
|                                      | 。<br><b>采购与付款循环审计</b><br>ゴ3小子编目 <sub>。</sub> 05小周时 |        |       | <b>售与收款循</b> 3<br>17 个子项目                                      | <b>环审计</b><br>③ 6个 28时                        |        | • | 生 <b>产与存放器环审计</b><br>□ 4 ← 7周日 ○ 6 ← 3時                                                                      |                  |
| :                                    | 了解采购与付款循环内部控制<br>采购与付款循环控制器。<br>应付购取实面性程序          |        |       | 了解销售与收款部<br>销售与收款部<br>应收账款实质情<br>常业收入实质情<br>应交税费实质情<br>所得税费用实法 | 飲循环內部控制<br>不控制類试<br>生程序<br>生程序<br>生程序<br>质性程序 |        |   | <ul> <li>了触觉产与外货售环内部控制</li> <li>生产与存货售项环动制度就</li> <li>存然运用性资格</li> <li>有效运用性资格</li> <li>黄业市中实质性现象</li> </ul> |                  |
|                                      | 0                                                  | 11-1   |       |                                                                |                                               | - 47-3 |   |                                                                                                    |                  |

| ✓ 2/12 > 项目2:审计计划 戰號 3 |      | X       |
|------------------------|------|---------|
| ■ 总体审计策略               | 印知识点 | 凰 实验    |
| ■ 具体审计计划               | 目知识点 | <u></u> |
|                        |      |         |

#### ▶ 课件

课件学习:课件的内容格式为 PDF 格式,点击项目中的"课件" 按钮可以进行学习课件中的专业知识;

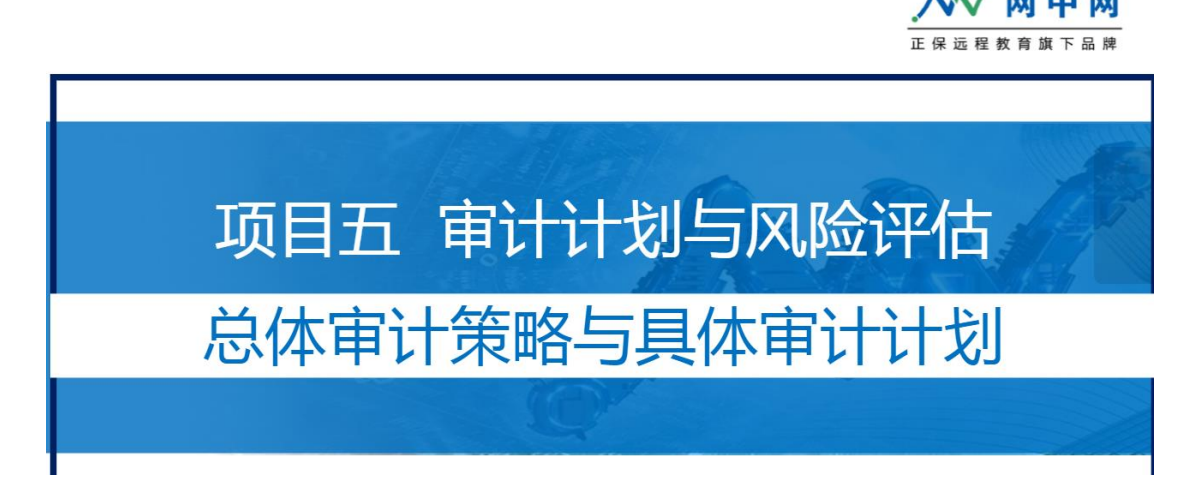

▶ 知识点

知识学习:点击具体子项目的知识点,可进入知识点界面。知 识点中对该子项目的内容及相关知识点进行回顾总结,对该业务环 节的实务进行提炼介绍,对按项目实验内容的重难点内容及相关操 作进行介绍学习。

| ✓ ○ ○ ○ ○ ○ ○ ○ ○ ○ ○ ○ ○ ○ ○ ○ ○ ○ ○ ○                                                                                                    | 闭 |
|----------------------------------------------------------------------------------------------------|---|
| 实训指引——总体审计策略                                                                                                    |   |
| 一、总体审计策略和具体审计计划的目的和关系                                                                                                    | 1 |
| 凡事预则立,不预则废,审计亦是如此,也有其工作目标。审计目标分为审计的总体目标和具体审计目标。审计的总体目标是注册会计师为完成整体审计工作而达到的预期目的,而具体审计目标是注册会计师通过实施审计程序以确定管理层在财务报表中确认的各类交易、账户余额、按露层次认定是否恰当。                                                       |   |
| 注册会计师应当为审计工作制定计划,与审计目标对应,审计计划分为总体审计策略和具体审计计划两个层次。总体审计策略确定审计项目的审计范围、时间安排、方向和审计<br>资源配置,同时能指导制定具体计划。具体审计计划的核心主要是确定审计程序性质、时间安排和范围,以获取充分、适当的审计证据,将项目审计风险修至可接受的低水平。                                |   |
| 计划审计工作并非审计业务的一个孤立阶段,而是一个持续的、不断修正的过程,贯穿整个审计业务的始终。虽然制定总体审计策略的过程通常在审计计划之前,但两项计划具<br>有内在联系,对其中一项的决定可能会影响甚至改变对另外一项的决定,因未预期事项、条件变化或实施程序获取到新的证据等因素,在整个审计业务过程中,注册会计师在必要<br>时应对总体审计策略的具体审计计划作出适当更新和修改。 |   |
| 二、总体审计策略的内容(涵盖审计全过程)                                                                                                    |   |
| (一)审计范围                                                                                                    |   |

▶ 实验

实验:点击具体子项目的实验,可进入实验界面。在实验界面 的审计流程图里,只有本实验涉及到的内容才可点击进入操作(以 下截图以"总体审计策略"进入为示例)。进入实验具体任务之后, 具体操作详见本使用手册"3.3 实战中心"。实验的具体做题界面 及功能,与实战中心在"底稿联查"功能上存在差异。

<sup>※</sup> 温馨提醒: 在实验中,底稿联查查看的是除了本实验内容之外,所有其他 任务的正确答案(为了案例的勾稽完整性);在实战中,底稿联查查看的是本审 计团队其他底稿任务的做题结果(非正确答案)。

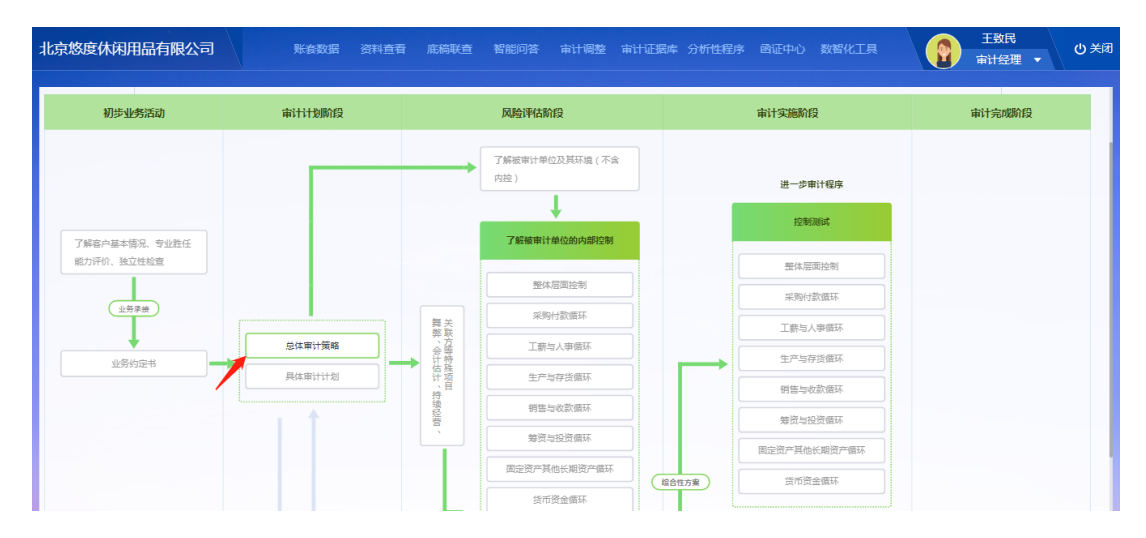

## 3.3 实战中心

3.3.1 实战中心界面

点击"实战中心",进入实战中心界面。可查看我的实战批次列 表。各实战批次会列示其状态,包含进行中或已结束等。

| ∧√ 兩中兩・智能审計实践教学平台       | 学习中心   | 实战中心 成绩            | 统计分析 | 知识库 | 底稿模板 | 3D场景 |  |
|-------------------------|--------|--------------------|------|-----|------|------|--|
| 实战批次列表 共2个项目            |        |                    |      |     |      |      |  |
| <b>*</b>                | .54    |                    |      |     |      |      |  |
| 福州小飞鱼股份有限公司             |        | 北京悠度休闲用品           | 請限公司 |     |      |      |  |
| 一人多岗 已提交                | 一人多岗   | 22                 |      |     |      |      |  |
| 2022-01-04 - 2022-01-28 | 2022-0 | 01-06 - 2022-01-21 |      |     |      |      |  |
| ◎ 32课时 ♀ 36人            | ④ 32课时 | 大36人               |      |     |      |      |  |
|                         |        |                    |      |     |      |      |  |

3.3.2 实战做题首页

点击具体实战批次后,进入该实战做题首页界面。

| 福州小飞鱼股份有限公司                 | 账套数据 资料查看               | 底稿联查 智能问答 审计调整 审计证据                 | 库 分析性程序 函证中心 数智化工具  | 防兆峰         ① 关闭           审计经理 ▼         ● |
|-----------------------------|-------------------------|-------------------------------------|---------------------|---------------------------------------------|
| 我的业务<br><b>48</b><br>398    | 业务进度                    | 0.5% 已完成2个 / 已发布 400个               | 05天                 | 22:55:57 重新做额                               |
|                             |                         | 财务报表审计流程                            |                     |                                             |
| 初步业务活动                      | 审计计划阶段                  | 风脸评估阶段                              | 审计实施阶段              | 审计完成阶段                                      |
|                             |                         | 了解被审计单位及其环境(不全<br>内控)               | 进一步审计程序             |                                             |
| 了解客户基本情况、专业胜任<br>能力评价、独立性检查 |                         | 了解被审计单位的内部控制 整体层面控制                 | 整体层面控制<br>或吸出数模环    |                                             |
| 业务承接                        |                         | 舞关 彩融 采购付款值环                        | 工薪与人寻做环             |                                             |
| 业务约定书                       | 总体审计策略           具体审计计划 | ★ 会 经<br>计符符<br>估存<br>计 计项<br>: 1 日 | 生产与存货循环     销售与收款偿环 |                                             |

首页界面的元素介绍如下:

被审计单位名称:

福州小飞鱼股份有限公司 账套数据

功能区域:包括了审计过程中要使用的各类功能模块。

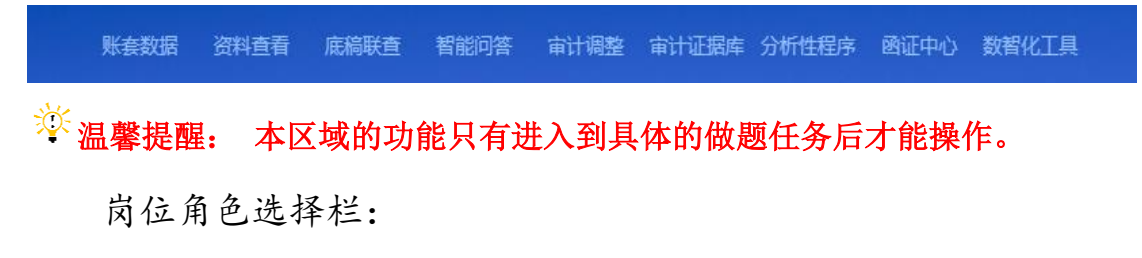

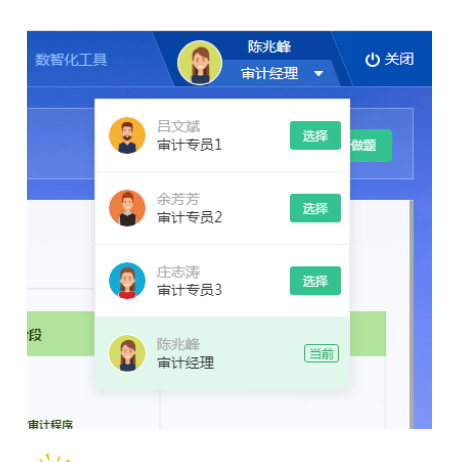

🦥 温馨提醒: 只有在"一人多岗"模式下,才可切换岗位角色。

业务状态统计栏:分别统计了我的业务数量、团队待完成业务数量、团队业务进度、实战批次倒计时、提交报告等。提交报告:点击 提交报告,完成本次实习批次的练习,可点击"导出报告"查看实习 过程数据。

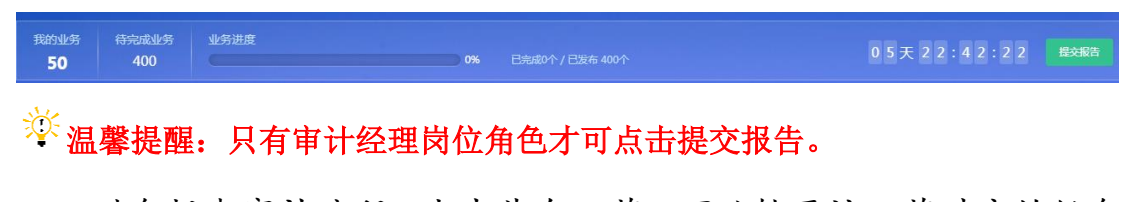

财务报表审计流程:点击某个环节,可跳转至该环节对应的任务 题目列表界面。此处以"了解整体层面内部控制"为例。点击进入后 显示该环节的具体任务列表。

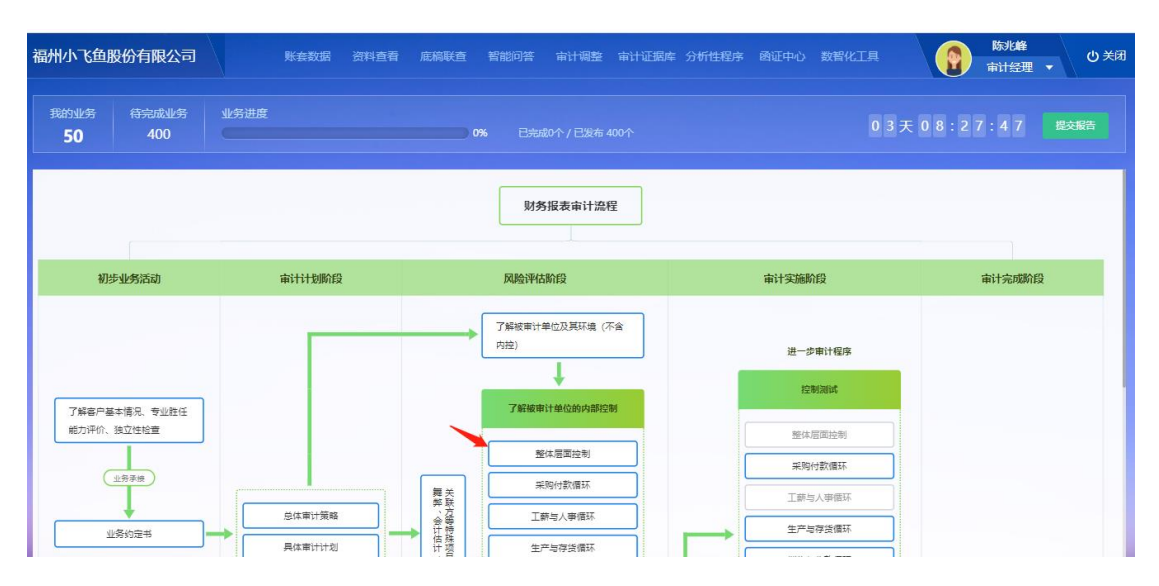

点击进入后显示该环节的具体任务列表, 左列为大项及子项, 右

列为所选子项的具体任务列表。大项可在所有已发布任务进项前后切换。右列区域,各任务会显示其状态(未开始、待提交、待复核、已 完成)。

| < BD-1 了解整理层面内部控制 >                      |                                           | 只显示我                     | 输入索引/底稿名称搜索 (Q) ×       |
|------------------------------------------|-------------------------------------------|--------------------------|-------------------------|
| 成稿目录 <ul> <li>BD-1 了解整理层面内部控制</li> </ul> | BD-1 了解被审计单位整体层面内部控制                      | BD-1-1 了解铅评价整体层面内部控制汇总表  | BD-1-2 了解和评价控制环境        |
|                                          | 未开始 当前购位:审计经理                             | 来开始 当前向位:审计经理            | 末开始 当前岗位: 审计经理          |
|                                          | BD-1-3 了解和评价被审计单位风险评估过程                   | BD-1-4 了解和评价与财务报告相关的信息系统 | BD-1-5 了解和评价被审计单位内部控制活动 |
|                                          | 未开始 当前岗位:审计经理                             | 未开始 当前岗位:南计经理            | 未开始 当前岗位:审计经理           |
|                                          | BD-1-6 了解和评价被审计单位对控制的监督<br>未开始 当前岗位: 前计经理 |                          |                         |

<sup>②</sup> 温馨提醒:财务报表审计流程的业务环节及底稿目录会高亮提示当前岗位所 属任务。在进入具体任务时,应当先在此界面确认属于哪个岗位的任务,用对 应岗位进入才能做相应的任务。

3.3.3 实训练习区

| 区域名 |   | 菜单项      | 功能说明                    |  |  |  |
|-----|---|----------|-------------------------|--|--|--|
|     | 1 | 答案权限切换界面 | 显示实训单据、答案比对及正确答案的切换     |  |  |  |
|     | 2 | 实训编辑区    | 在本区域可进行内容填写             |  |  |  |
|     | 3 | 任务信息     | 显示任务标题、任务描述、背景单据及当题得分情况 |  |  |  |
|     | 4 | 审计首页     | 直接切换返回至实战做题首页           |  |  |  |
|     | E | 上一笔      | 切换至当前任务的上一个任务、下一个任务     |  |  |  |
|     | 5 | 下一笔      |                         |  |  |  |
| 仁久区 | 6 | 山冬列丰     | 显示实战首页界面选择的进入项目下所有的任务标  |  |  |  |
| TT  |   | 亚分列衣     | 题,可点击切换题目               |  |  |  |
|     | 7 | 保存数据     | 保存当前任务的数据               |  |  |  |
|     | 8 | 发送签章     | 当前任务需要发送获取相关签章确认,需点该按钮  |  |  |  |
|     | 9 | 发函       | 当前任务需要发送获取相关确认的题目,需点该按钮 |  |  |  |
|     | 1 | 重曲       | 对于需发函的任务,后台有设置可重做的,显示该按 |  |  |  |
|     | 0 | 里似       | 钮                       |  |  |  |
|     | 1 | 提交下一岗位   | 学生完成当前岗位任务后,将该任务提交下一岗位处 |  |  |  |

|     | 1 |        | 理,如果只须当前岗位完成任务的所有内容,则无提  |  |  |  |  |
|-----|---|--------|--------------------------|--|--|--|--|
|     |   |        | 交下一岗位按钮                  |  |  |  |  |
|     | 4 |        | 学生收到上一岗位提交的任务,认为需退回上一岗位  |  |  |  |  |
|     | 1 | 退回上一岗位 | 作相关修改,请点击,上一岗位可收到该任务,并作  |  |  |  |  |
|     | 2 |        | 相关修改                     |  |  |  |  |
|     |   |        | 需要复核的任务,需点击该按钮,完成复核操作,同  |  |  |  |  |
|     | 1 | 复核     | 时按钮变为"取消复核";若需取消复核,请点击该按 |  |  |  |  |
|     | 3 |        | 钮。                       |  |  |  |  |
|     | 1 |        | 审计经理岗位需要提交下一级审核的任务,需点击该  |  |  |  |  |
|     | 4 | 提父申核   | 按钮,完成复核操作。               |  |  |  |  |
|     | 1 | 副などを   | 显示查询被审计单位的财务数据,包括总账、明细账、 |  |  |  |  |
|     |   | 账套数据   | 科目余额表、记账凭证及附件原始凭证        |  |  |  |  |
|     | 2 | 资料查看   | 显示查看审计过程中需要的其他相关审计材料     |  |  |  |  |
|     | 3 | 底稿联查   | 查看整个已发布实训任务的做题结果记录       |  |  |  |  |
|     | 4 | 智能问答   | 向智能问答机器人进行询问了解被审计单位相关情况  |  |  |  |  |
| 功能区 | 5 | 审计调整   | 编辑调整分录及查看调整分录汇总表         |  |  |  |  |
|     | 6 | 审计证据库  | 汇总、管理实训过程中获取的审计证据        |  |  |  |  |
|     | _ | 八七世田弓  | 查看财务指标分析图表、对标企业财报网页爬虫及指  |  |  |  |  |
|     | / | 分析性性序  | 标可视化、科目趋势分析、对方科目分析等      |  |  |  |  |
|     | 8 | 函证中心   | 进行函证汇总、操作及过程结果的记录等       |  |  |  |  |
|     | 9 | 数智化工具  | 审计抽样、账龄分析、银行存款全面比对       |  |  |  |  |
| 背景区 | 1 | 背景区    | 显示任务可能需要的背景单据            |  |  |  |  |

3.3.4 相关功能操作介绍

3.3.4.1 账套数据

<sup>※</sup> 温馨提醒:账套数据只有在完成业务约定书环节中的"数据采集"任务之后 才能操作。

(1)"总账"查询, 通过对"起始年月"、"结束年月"、"会计科

| 福州小飞     | 鱼股份有限公       | 司        | 账套数据  | 资料查看 | 底稿联查   | 智能问答 | 审计调整 | 审计证据库 分 | 计析性程序 | 函证中心  | 数智化工具 |          | 日文斌<br>审计专员1 | •    |
|----------|--------------|----------|-------|------|--------|------|------|---------|-------|-------|-------|----------|--------------|------|
|          |              |          | 送账    |      |        |      |      |         |       |       |       |          |              |      |
|          |              |          | 明细账   |      | I      | E确答案 | 答案对比 | 实训单据    |       |       |       |          |              |      |
|          |              |          | 科目余额表 |      |        |      |      |         |       |       |       |          |              |      |
|          |              |          | 凭证查询  |      |        | 监盘   | Ł表   |         |       |       |       |          | 背            | ₹⊠ ≫ |
| 总账 ×     |              |          |       |      |        |      |      |         |       |       |       |          |              |      |
| 总账       | ~            |          |       |      |        |      |      |         |       |       |       |          |              |      |
| 会计期间:    | 2020年1月-2020 | 0年2月 · C |       |      |        |      |      |         |       |       |       |          |              |      |
| 科目       | 起始年月:        | 2020年1月  | ~     |      | B      |      | 凭证号  | 摘要      |       | 借方    |       | 貸方       |              | 余额   |
|          |              |          |       |      |        |      |      |         |       |       |       |          | 方向           | 余    |
| 1        | 结束年月:        | 2020年2月  | ~     |      | 01     |      |      | 期初余额    |       |       |       |          | 借            | 844  |
| 1        | 会计科目:        | 1001库存现金 |       |      | 31     |      | 汇    | 本期合计    |       | 84000 | .00   | 83980.00 | 借            | 864  |
| ▲<br>庫计首 |              | 查询       |       |      | 日 保存数据 | 提交   | 下一岗位 |         |       |       |       |          |              |      |

#### 目"的选择,查询需用会计科目的相关数据。

(2)"明细账"查询,明细账可分为"三栏式明细账"、"多栏式明细账"、"数量金额式明细账"三种。以"三栏式明细账"为例,通过对"会计期间"、"会计科目"的选择,查询需用会计科目的相关数据。查询出来的数据,通过点击"查看"按钮可以直接查看相应的记账凭证及相应的附件原始凭证信息。

(3)"科目余额表"查询,通过对"会计期间"、"会计科目"的选择,查询需用会计科目的相关数据。

(4)"凭证查询",通过对"会计期间"、"会计科目"、"凭证号"、
"摘要"的选择,查询需用会计科目的相关记账凭证。查询出来的凭证数据,通过点击"查看"按钮可以直接查看相应的记账凭证及相应的原始凭证信息。

10

| 凭证查询 ×                                        |      |             |      |         |         |    |  |
|-----------------------------------------------|------|-------------|------|---------|---------|----|--|
| 凭证查询                                          |      |             |      |         |         |    |  |
| 会计期间: 2020年1月-2020年2月 ▼ C 共7条 10条页 ∨ (1) > 前往 |      |             |      |         |         |    |  |
| 日期                                            | 凭证号  | 摘要          | 会计科目 | 借方金额    | 贷方金额    | 操作 |  |
| 2020-1-2                                      | 记-4  | 提取现金        | 库存现金 | 6000.00 |         | 章者 |  |
| 2020-1-20                                     | 记-37 | 管理部李可欣报销招待费 | 库存现金 |         | 3860.00 | 查看 |  |
| 2020-1-23                                     | 记-56 | 管理部李可欣报销差旅费 | 库存现金 |         | 1860.00 | 查看 |  |
| 2020-1-23                                     | 记-68 | 管理部报销汽车燃油费  | 库存现金 |         | 678.00  | 查看 |  |

## 3.3.4.2 资料查看

<sup>※</sup> 温馨提醒:资料查看只有在完成业务约定书环节中的"资料获取"任务之后 才能操作。

查看审计过程中被审计单位需提供的审计辅助材料、外部获取资料以及部分审计团队的相关信息和资料。

| 数据 资料 重有 底稿联查 智能问答 审计 | 计调整 审计证据库 分析性程序 函证中心 数                       | 習化工具 ② 关闭 ★ ③ 关闭                                                                                                    |
|-----------------------|----------------------------------------------|----------------------------------------------------------------------------------------------------|
| 正确答案                  | <u>款</u> 附比 实训单据                             |                                                                                                    |
| 监盘表                   |                                              | 育累区 ※ □                                                                                                    |
|                       |                                              |                                                                                                    |
| 2. 行政资料               |                                              |                                                                                                    |
| 土地房屋产权证(复印件)          | 土地房屋产权证(复印件)                                 | 土地房屋产权证(复印件)                                                                                                    |
| 土地房屋产权证(复印件)          | 土地房屋产权证(复印件)                                 | ■ 中华人民共和国机动车行驶证                                                                                                    |
|                       | 工業委員会     工業委員会     工業委員会       上地房屋产权证(复印件) | 正确答案         资素对比         文川単振           监盘表           2. 行政変料           三         土地房屋产权证(复印件)           三         土地房屋产权证(复印件)           三         土地房屋产权证(复印件)           三         土地房屋产权证(复印件) |

3.3.4.3 底稿联查

案例内容相互关联勾稽,做题时可能需要用到其他任务的结果。 通过底稿联查能够查询其他任务的做题结果。选择查看具体的工作任 务后,该底稿内容会显示在背景区域。

<sup>②</sup> 温馨提醒:学习中心实验中,底稿联查查询的是本实验之外其他任务的正确 答案。

| 州小飞鱼股份有限公司                 | 联赛数据 资料查看 底稿联查 智能问答 审计                       | 周整 审计证据库 分析性程序 函证中心 数错 | 留化工具 目文斌 の 关闭<br>南计专员1 マ |
|----------------------------|----------------------------------------------|------------------------|--------------------------|
|                            | 正确答案  答案                                     | 对比 实训单据                |                          |
|                            | 监盘表                                          |                        | 育展区 ※ □                  |
| 稿联查 ×                      |                                              |                        |                          |
| 底稿联查                       |                                              |                        |                          |
| ▶ 销售与收款循环控制                | 2                                            | 监盘结果汇总表                | 查若                       |
| 豆 实质性分析程序、细<br>三 ZA 货币资金   | з [                                          | 发生额分析                  | 查香                       |
| - C ZA1 库存现金               | 4                                            | 借贷方发生额分析               | 查看                       |
| C ZA2 银行存款                 | -                                            | Auf 1 1991 A subscular |                          |
| ZA3 其他货币资金                 |                                              | 共6条                    | 10条页 > 〈 1 > 前往 1 页      |
| 計小飞鱼股份有限公司                 | <u>账                                    </u> | 计调整 审计证据库 分析性程序 函证中心   | 数智化工具                    |
|                            | 正确答案 答                                       | <u>案对比</u> 实训单据        |                          |
| a 底稿查看 ×                   |                                              |                        | 背泵区 ≫                    |
|                            |                                              |                        |                          |
|                            | 发生额                                          | 分析                     |                          |
| 被审计单位:福州小飞鱼股份有限公司          | 编制: 目文斌                                      | 日期: 2021/04/05         | 索引号: ZA1-2               |
| 会计期间:2020.01.01-2020.12.31 | 复核: 陈兆峰                                      | 日期: 2021/04/06         | 贞次: 1                    |
|                            | 未审数                                          | 期间业务发生笔数               |                          |

3.3.4.4 智能问答

点击 "智能问答", 点击进入智能问答机器人界面。

在问题输入框中录入想要咨询问题的关键字,会跳出相关问题列 表,点击想要咨询的问题,在回复框会出现相应答复。

| 福州小飞鱼股份有限公司 联合数据 资料查看 底稿联查 智脑问答 审计调整 审计证据库分析性程序 函证中心 数增化工具           | 日文斌<br>日文斌<br>审计专员1 マ                                                             |
|----------------------------------------------------------------------|-----------------------------------------------------------------------------------|
| 正确答案 答案对比 实训单级<br>智能问答 ×                                             | 育異区 ※ ┃                                                                           |
| 全 智能问答机器人   ② 您好,我是机器人小乙,请问有什么问题需要咨询呢?   具体问题的回复   离州小飞色目标,战略相关绘查风险? | 操作指的<br>您只需输入想要咨询问题的关键字,<br>小Z机器人便能自动为您提供涉及该分<br>键字的所有问题,并根据您最终选择                 |
|                                                                      | 的咨询问题,即时回复解答。<br>我能为您解答:<br>1. 被审计单位的基本信息;<br>2. 被审计单位所处环境相关;<br>3. 被审计单位的外部控制相关; |
| 战略 输入问题关键字                                                           | 4、被审计单位的业务相关;<br>更多智能问题待您发现…                                                      |

3.3.4.5 审计调整

(1) 点击"调整分录",选择"编制调整分录",跳出编制调整

# 分录界面。

| 福州小 | 飞鱼股份有限公司                   | 账套数据 | 资料查看 底        | 稿联查 智能 | 洞答 审计调 | <b>雅 </b> 审计证据 | 库 分析性程序    | 函证中心    | 数智化工具 | 2     | 吕文斌<br>审计专员1 ▼ |
|-----|----------------------------|------|---------------|--------|--------|----------------|------------|---------|-------|-------|----------------|
|     |                            |      |               |        | 编制     | 周整分录           |            |         |       |       |                |
|     |                            |      |               | 正确省。   | 调整     | 分录汇总           | R          |         |       |       |                |
|     |                            |      |               |        |        |                |            |         |       |       |                |
|     |                            |      |               | 盟      | ī 盘 表  |                |            |         |       |       |                |
|     | 被审计单位 : 福州小飞鱼股份有限公:        | 司    | 编制:           | 吕文斌    |        | 日期:            | 2021/04/05 |         | 索引号:  | ZA1-1 |                |
|     | 会计期间: 2020.01.01-2020.12.3 | 1    | 复核:           |        |        | 日期:            |            |         | 页 次:  | 1     |                |
|     |                            | 检查核对 | 记录            |        |        |                | 实有         | 「库存现金盘点 | 记录    |       |                |
|     | 项目                         |      | 行次            | 人民币    | 元      |                | 人同         | 币       | _     | 元     |                |
|     | 上一日账面库存余额                  |      | 1             |        |        | 面额             | 数量         | 金额      | 数量    | 金额    |                |
|     | 盘点日未记账传票收入金额               |      | 2             |        |        | 1000           |            | -       |       | -     |                |
|     | 盘点日未记账付款付出金额               |      | 3             |        |        | 500            |            | -       |       | -     |                |
|     | 盘点日账面应有金额                  |      | 4 = 1 + 2 - 3 | -      | -      | 100            |            | -       |       | -     |                |
| 编制调 | ]整分录<br>3 ZA1-1            |      |               |        | 编制调整分  | 录              |            |         |       |       | ×              |
|     | 调整类型 调整原因                  | 借贷   |               | ų      | 周整科目   |                | 调告         | 全额      | 调整报表  | 报表    | 行次 操作          |
| 興   | ⊊项调整分录 ∨                   | 借 ~  | 请选择会计科        | 目      |        |                | ~ 0.00     |         | 资产负债表 | ~     | Ē              |
|     |                            |      |               |        |        |                |            |         |       | 新増    | -67 -67        |

针对某个任务需要编制调整分录时,点击"编制调整分录",出现调整分录界面,点击"新增一行",则可增加调整分录的行次,填 写完相应的调整内容后,点击"保存",则完成该调整分录的编制。

◎ 说明:

- ◆ "报表行次"即在资产负债表、利润表里面的行次,此处填写相应行次, 方便后续编制试算平衡表时,相应报表项目的调整数据的汇总查询。
- ◆ 实训任务提交至下一岗位之后,当前角色对当前任务的"编制调整分录" 不可操作。发现需修改调整分录,必须由下一岗位退回任务才可以进行修 改。

(2)"调整分录汇总",查询该试卷底下所有岗位编制的所有调整分录。查询出来的调整分录,可查看该调整分录的复核状态,若是已复核,在复核列显示打勾状态;若是未复核,则没有标识。调整分录的复核是通过实训单据的复核实现的。比如"货币资金审定表"该实训任务完成复核,则在该实训任务底下的调整分录就会被标识已复

核状态。在该界面中,可以根据报表行次、索引号、会计科目、报表 类别、调整类型、是否复核这些条件,进行单一条件或多条件的筛选 查询。

| 们小飞些胶仿有厚   | 权公中      | 東 安 秋 田 🔮   |            | 正确答案 | 申订调整 审计业编制调整分录<br>调整分录汇总 | 围库 分析性样的 | ₽ 8817FH1() | <u> </u> | <b>()</b> | <b>奏员1 ▼</b> ( |
|------------|----------|-------------|------------|------|--------------------------|----------|-------------|----------|-----------|----------------|
|            |          |             |            | _    |                          |          |             |          |           | 背景区 ≫          |
| 四次 (二) 人   |          |             |            |      |                          |          |             |          |           | 查君教师答          |
| 最表行次       |          | 索引号         |            | 会计科目 | 请选择会计科目                  | ~        | 报表类别 全      | 全部类别     | ~         |                |
| 周整类型 全部类   | 뀓        | 是否复核        | 全部         | ~    | 搜索                       |          |             |          |           |                |
| 아무 추리!     | - 词来:米开  | 调款面田        | 据事行次       | 会计   | H科目                      | 资产的      | 6.债表        | 利        | 润表        | 县不存故           |
| 10-5 26015 | WILL ALL | 9951EX3(1-4 | 1008/13/07 | 总账科目 | 明细科目                     | 借方金额     | 贷方金额        | 借方金额     | 贷方金额      | AEHOCIA        |
|            |          |             |            |      |                          |          |             |          |           |                |

| 分录汇总  | 查看教师智 | 客案 ×   |      |      |          |                 |        |      |      |        |
|-------|-------|--------|------|------|----------|-----------------|--------|------|------|--------|
| 月整分录汇 | 总表    |        |      |      |          |                 |        |      |      | 查看教师答案 |
| 服表行次  |       | 索      | ile  |      | 会计科目 请选择 | 经计科目            | ~ 报表类别 | 全部类别 | ~    |        |
| 問整类型  | 全部类型  | ~      | 搜索   |      |          |                 |        |      |      |        |
|       | +318  |        |      |      | 会计       | 科目              | 资产     | 负债表  | 利    | 闰表     |
| 序合    | 深引号   | 调整失型   | 调登原因 | 搬农行次 | 总账科目     | 明细科目            | 借方金额   | 贷方金额 | 借方金额 | 贷方金额   |
| 1     | ZA1-1 | 账项调整分录 | 现金盘亏 | 8    | 其他应收款    | 其他应收员工<br>款-尤瑾白 | 500.00 |      |      |        |
|       |       |        |      |      |          |                 |        |      |      |        |

<sup>※</sup> 温馨提醒: "随时可查看答案"模式下,调整分录汇总可查看老师答案。

3.3.4.6 审计证据库

审计证据库用于汇总、管理实训过程中获取的审计证据。

(1) 获取审计证据

平台支持对所有"资料查看"、"记账凭证"及业务描述中的文档 资料进行复印并存为审计证据。在背景区查看相关材料时,可在该材 料左下方点击"存为审计证据",在跳出界面中编辑底稿索引号、证 据索引号及证据名称,点击"保存",即完成了获取审计证据并附在 对应审计工作底稿之后的操作。

| 福州小飞鱼    | 股份有限公司                    | 账套数据   | 资料查看      | 底稿联查         | 智能问答                 | 审计调整 | 审计证据库 | 分析性程序 | 函证中心 | 数智化工具 |
|----------|---------------------------|--------|-----------|--------------|----------------------|------|-------|-------|------|-------|
| 资料查看     | 复印营业执照副本 ×                |        |           |              |                      |      |       |       |      |       |
| 名类       | 称 福州小飞鱼股份有限公司<br>型 股份有限公司 |        | Ì.<br>E   | 主册资本<br>成立日期 | 叁仟万元整<br>2017年10月10日 |      | ×.    |       |      |       |
| * 底稿索引号  | ZA1-3                     |        |           |              |                      |      |       |       |      |       |
| *证据索引号   | ZA1-3-1                   |        |           |              |                      |      |       |       |      |       |
|          | 提示:索引号前缀为要附的底稿            | 的索引号,如 | Q:3111-1, | 表示为 底稿3      | 111的第1张证             | E据   |       |       |      |       |
| * 证据名称   | 福州小飞鱼营业执照副本               |        |           |              |                      |      |       |       |      |       |
|          | 保存取消                      |        |           |              |                      |      |       |       |      |       |
| <b>N</b> |                           |        |           |              |                      |      |       |       |      |       |
| 存为审计证    | 居已采集过0次                   |        |           |              |                      |      |       |       |      |       |

存为审计证据操作完成之后,对应审计工作底稿任务的左上角会标识出其所附的审计证据数量,点击"审计证据"标签,会打开审计证据库,可查看所获取的审计证据。

| 州小飞鱼              | 鱼股份有          | 可限公司                                    | 账套数据    | 资料查看 底        | 稿联查 智能            | 问答 审计调整             | 审计证据库 分析性      | 程序 函证中心 数智化工具 | 目文旗<br>审计专员1 • |
|-------------------|---------------|-----------------------------------------|---------|---------------|-------------------|---------------------|----------------|---------------|----------------|
|                   |               |                                         |         |               | 正确答案              | 答案对比                | 实训单据           |               |                |
| 1 被<br>审计 全<br>证据 | t审计单位<br>除计期间 | :福州小飞鱼股份有限公司<br>: 2020.01.01-2020.12.31 |         | 编制:   目文加<br> | ī. 8;<br>8;<br>8; | 明: 2021/04/05<br>明: | 素引号: ZA<br>页次: | 1-3<br>1      | - 背景区 ≫        |
| 计证据库              | ×             |                                         |         |               |                   |                     |                |               |                |
| 审计证据              | 库             |                                         |         |               |                   |                     |                |               |                |
| 证据索引              | 号精            | 角查询                                     | 证据名称    | 请输入证据名        | 称                 | 底稿索引号               | ZA1-3          | □ 显示未签章确认     | 查询             |
| 选择                | 序号            | 数据来源                                    | 证据索引    | 引号            | 证据名称              |                     | 是否发送签章确认       | 底稿索引号         | 操作             |
|                   | 1             | 审计资料                                    | ZA1-3-3 | 1             | 福州小飞鱼             | 营业执照副本              | 否              | ZA1-3         | 查看 签章确认 编辑 删除  |

(2) 审计证据库管理

点击"审计证据库",打开审计证据库界面。在审计证据库中可查看团队所有已获取的审计证据,也可根据"证据索引号"、"证据名

称"、"底稿索引号"及"是否签章确认"进行快速筛选查询想要查看的审计证据。

| 福州小                      | 飞鱼股份          | 有限公司                               | 账套数据       | 资料查看          | 底稿联查 | 智能问答    | 审计调整       | 审计证据属   | 分析性程序 | 函证中心  | 数智化工具 |        | 吕文斌<br>审计专员1 ▼ |
|--------------------------|---------------|------------------------------------|------------|---------------|------|---------|------------|---------|-------|-------|-------|--------|----------------|
|                          |               |                                    |            |               |      | 正确答案    | 答案对比       | 实训单     | 据     |       |       |        |                |
| 1<br><sup>审计</sup><br>证据 | 被审计单<br>会 计 期 | 位:福州小飞鱼股份有限<br>间:2020.01.01-2020.1 | 松司<br>2.31 | 编制: E         | 目文斌  | 日期:<br> | 2021/04/05 | 素引号<br> | ZA1-3 |       |       |        | 背暴区 ≫          |
| 审计证据                     | 涯 ×           |                                    |            |               |      |         |            |         |       |       |       |        |                |
| 审计i                      | 正据库           |                                    |            |               |      |         |            |         |       |       |       |        |                |
| 证据                       | 索引号           | 清确查询                               | 证据名        | <b>亦</b> 请输入证 | 据名称  | 底種      | 稿索引号       | ZA1-3   |       |       | F签章确认 | 查询     |                |
| 选                        | 降 序号          | 数据来源                               | 证据         | 索引号           | ïB   | 据名称     |            | 是否发送签章  | 角认    | 底稿索引号 |       | 操作     |                |
|                          | 1             | 审计资料                               | ZA1        | 3-1           | 福    | 州小飞鱼营业  | 执照副本       | 否       |       | ZA1-3 |       | 查看 签章确 | 认编辑删除          |

点击审计证据记录后面的"查看"控件,可查看具体的证据单据。

| 审计证据 | 库  |      |         |         |       |        |          |           |               |
|------|----|------|---------|---------|-------|--------|----------|-----------|---------------|
| 证据索引 | 号精 | 确查询  | 证据名称    | 请输入证据名称 |       | 底稿索引号  | ZA1-3    | □ 显示未签章确认 | 查询            |
| 选择   | 序号 | 数据来源 | 证据索引    | 5       | 证据名称  |        | 是否发送签章确认 | 底稿索引号     | 操作            |
|      | 1  | 审计资料 | ZA1-3-1 |         | 福州小飞鱼 | 营业执照副本 | 否        | ZA1-3     | 查看 签章确认 编辑 删除 |

点击审计证据记录后面的"签章确认",可获取被审计单位在该 审计证据上加盖的公章确认。也可勾选需要签章确认的所有审计证 据,点击"批量签章确认",在跳出的提示框中点"确定",即可将所 选的审计证据获取被审计单位在该审计证据上加盖的公章确认。

| 审计证据库 ×              |                     |                         |                        |                 |
|----------------------|---------------------|-------------------------|------------------------|-----------------|
| 中 17 112 130 P4      | <b>证据名称</b> 请输入证据名称 | <b>成稿索引号</b> 精确查询       | - 显示未签章确认              | 查询              |
| B选择2项<br>法报 成長 教授史·第 | 提示                  |                         | X                      |                 |
| Aut 77*5 RAIRTAIN    | ZA2-2-1             | ; <b>星</b> 签章确认吗?<br>取消 | 飛行 (19)<br>発定<br>ZA2-2 | 查看 签章确认 编辑 删除   |
| 2 审计资料               | ZA1-3-1 福州小         | 飞鱼营业执照副本 否              | ZA1-3                  | 查看 签章确认 编辑 删除   |
|                      |                     |                         | 共2条 上                  | 一页 1 下一页 前往 1 页 |

点击审计证据记录后面的"编辑"按钮,会跳出"编辑数据"框,

可在编辑框中修改"证据索引号"及"证据名称"。编辑完点击"提交"即完成了编辑修改操作。

| 审计证据库 | ×   |       | 编辑数据    |                                            | ×         |
|-------|-----|-------|---------|--------------------------------------------|-----------|
| 证据索引  |     |       | * 底稿索引号 |                                            |           |
| 日选择   |     |       | * 证据索引号 | ZA1-3-1                                    |           |
| 选择    | 序号  | 数据来   |         | 提示:索引号前缀为要附的底稿的索引号,如:111-1,表示为底稿3111的第1张证据 |           |
|       | 1   | 审计资   | * 证据名称  | 福州小飞鹤靠亦称遗址                                 | 前人 编辑 删除  |
|       | 2   | 审计资   |         |                                            | 1、 编辑 删除  |
| ✓ 全道  | 选 [ | 批量签章确 | ر ر     | 提交 取消                                      | 一页 前往 1 页 |

3.3.4.7 财务分析

<sup>※</sup> 温馨提醒: 财务分析只有在完成业务约定书环节中的"数据采集"任务之后 才能操作。

点击"分析性程序",选择"财务分析",点击进入财务分析界面。

| 州小 | 飞鱼股份有限公司                   | 账套数据 | 资料查看 | 底稿联查 | E 智能问答 | 审计调整       | 审计证据库 | 分析性程序  | 函证中心 | 数智化 |
|----|----------------------------|------|------|------|--------|------------|-------|--------|------|-----|
|    |                            |      |      |      |        |            |       | 财务分析   |      |     |
|    |                            |      |      |      | 正确答案   | 答案对比       | 实训单:  | 科目分析   |      |     |
|    |                            |      |      |      |        |            |       |        |      |     |
|    | 被审计单位 : 福州小飞鱼股份有限公司        |      | 编制:  | 目文斌  | 日期:    | 2021/04/05 | 索引号:  | ZA1-3  |      |     |
|    | 会计期间:2020.01.01-2020.12.31 |      | 复核:  |      | 日期:    |            | 页 次:  | 1      |      |     |
|    | 1、库存现金收款分析                 |      |      |      |        |            |       |        |      |     |
|    | 收款对方科目                     |      | 收款金额 | l.   | 占借方发   | 生额比例       | 对方科目角 | 〔证查验索引 |      |     |
|    | 银行存款                       |      |      |      |        | -          |       |        |      |     |
|    | 其他应收款                      |      |      |      |        | -          |       |        |      |     |
|    |                            |      |      |      |        | -          |       |        |      |     |
|    | 1                          |      |      | 1    |        | -          | I     |        | I    |     |

| 财务分析    |   |      |       |       |       |   |  |  |  |          |  |
|---------|---|------|-------|-------|-------|---|--|--|--|----------|--|
| 图表      |   | Ξ 提示 | :将左侧图 | 表拖拽到「 | 下方区域分 | 祈 |  |  |  | 爬取对标企业数据 |  |
| 88 盈利能力 | > |      |       |       |       |   |  |  |  |          |  |
| 部 盈利质量  | > |      |       |       |       |   |  |  |  |          |  |
| 18 偿债能力 | > |      |       |       |       |   |  |  |  |          |  |
| 18 营运能力 | > |      |       |       |       |   |  |  |  |          |  |
| 器 发展能力  | > |      |       |       |       |   |  |  |  |          |  |
|         |   |      |       |       |       |   |  |  |  |          |  |

在左侧图表目录页,可展开相应的指标归类,选择想要分析查看 的指标类型,按住鼠标左键拖拽至右侧的空白看板。可拖拽图表下方 的控件查看指标的逐月波动情况。

| 表                                                      |                                                              | 祈                                                                | 爬取对标企业数据                                                                                                    |
|--------------------------------------------------------|--------------------------------------------------------------|------------------------------------------------------------------|----------------------------------------------------------------------------------------------------|
| ▲<br>へ<br>全利能力 ~                                       |                                                              |                                                                  |                                                                                                    |
| 海盗产收益率                                                 | 毛利率-1                                                        | 查看对标                                                             | 计算公式:((营业收入 - 营业成本)÷ 营业收入)×                                                                                                    |
| 手利率                                                    | ● 福州小飞鱼股份有限公司<br>目 ○ 止                                       |                                                                  | 100%<br>指标意义:表示每一元营业收入扣除营业成本后,有<br>多少钱可以用于各项期间费用和形成盈利。                                                                                                    |
| 0.04                                                   | 30 %                                                         |                                                                  |                                                                                                    |
| <b>弗用收入比</b>                                           | 25 % - 9 - 0 - 26 286 847.3027.6027.68                       |                                                                  | 27.7827.7327.6727.6127.00 A2 0 25 AP6 827.63                                                                                                    |
| 费用收入比                                                  | 25 4 25 4 25 4 26 3 8 6 .8 4 7 . 3 0 7 .6 0 7 .6 8 20 %      |                                                                  | 27.727.727.6727.6127.0026.4325.5325.5326.4426.8927.63                                                                                                    |
| 费用收入比<br>销售净利率<br>———————————————————————————————————— | 25 % 25 425 42 6.38 6.847.307.607.68<br>20 %                 |                                                                  | 27787727627627028432552552642689763                                                                                                    |
| 费用收入比<br>销售净利率<br>总资产报酬率                               | 5 %225.425.426.347.307.607.68<br>20 %<br>15 %<br>10 %<br>5 % |                                                                  | 63<br>63<br>63<br>63<br>63<br>64<br>64<br>68<br>7<br>63<br>64<br>64<br>63<br>64<br>64<br>64<br>64<br>64<br>64<br>65<br>65<br>65<br>65<br>65<br>65<br>65<br>65<br>65<br>65<br>65<br>65<br>65 |
| 费用收入比<br>销售净利率<br>总资产报酬率<br>资产净利率                      | 5 % - C - C - C - C - C - C - C - C - C -                    | 7,7327,8327,8327,8327,9327,9327,9327,9327,9327,9327,9327,8327,83 | 63<br>63<br>63<br>63<br>63<br>63<br>63<br>63<br>63<br>63<br>63<br>63<br>63<br>6                                                                                                    |

点击财务分析界面右上角的 × , 可关闭财务分析界面, 返回 到做题界面。

点击"爬取对标企业数据"之后, 跳转至"爬虫采集数据"界面。 界面下方内容具体介绍了 Python 爬虫的相关逻辑及代码等, 右上角 分别为"爬取对标资产负债表""爬取对标利润表""爬取对标现金流 量表"。分别点击, 可爬取并呈现出爬取的财务报表结果。

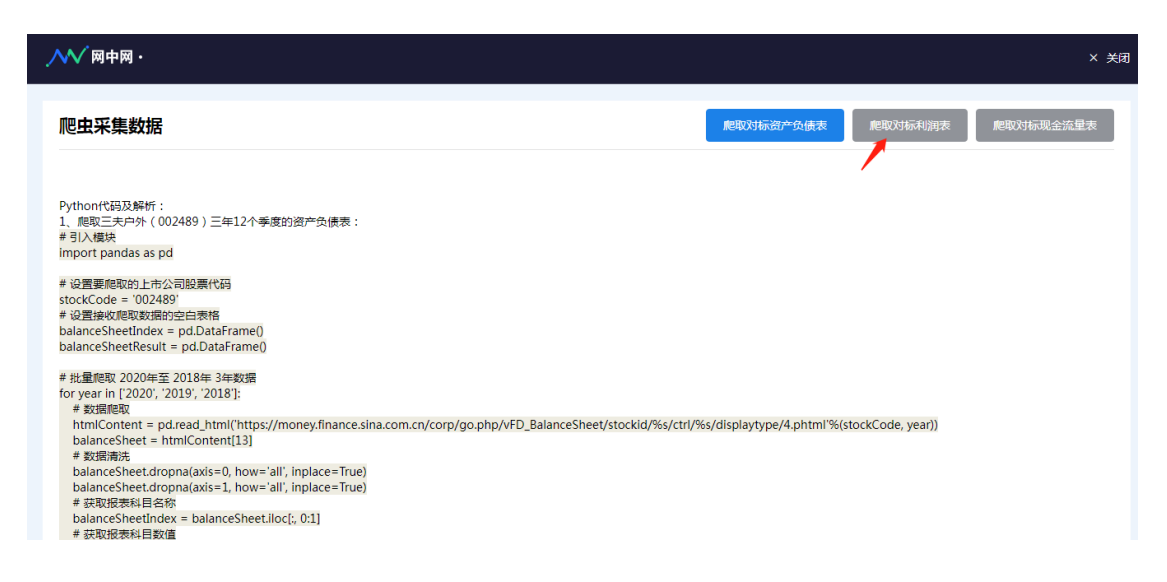

|                                            |    |                                          |            |             |            |            |            |            |            |           |            |              |            |          |               |      | _ |
|--------------------------------------------|----|------------------------------------------|------------|-------------|------------|------------|------------|------------|------------|-----------|------------|--------------|------------|----------|---------------|------|---|
|                                            |    |                                          |            |             |            |            |            |            |            |           |            |              |            |          |               |      |   |
| ◇◇◇ 岡中岡・                                   |    |                                          |            |             |            |            |            |            |            |           |            |              |            |          |               | × 关闭 |   |
|                                            |    |                                          |            |             |            |            |            |            |            |           |            |              |            |          |               |      |   |
|                                            |    |                                          |            |             |            |            |            |            |            |           |            |              |            |          |               |      |   |
|                                            |    |                                          |            |             |            |            |            |            |            | _         |            |              |            | _        | _             |      |   |
| 爬虫采集数据                                     |    |                                          |            |             |            |            |            |            |            |           |            |              |            |          | 爬取对标利润表       |      |   |
|                                            |    |                                          |            |             |            |            |            |            |            |           |            |              |            | ~        |               |      |   |
|                                            |    | #40#                                     | 2020-12-01 | 20.00-09-30 | 2020-05-38 | 2020-02-21 | 2019-12-21 | 2019-09-20 | 2019-00-30 | 019-02-21 | 2018-12-21 | 2018-09-30 2 | 1018-00-30 | 11-12-21 |               |      |   |
|                                            | 2  | 一、黄金参校入                                  | 46748.78   | 27665.51    | 18723.94   | 7308.31    | 40228.69   | 26871.95   | 18454.49   | 8011.45   | 42033.43   | 21843.55     | 20549.85   | 9857,33  |               |      |   |
|                                            | 1  | 用生物入                                     | 46748.78   | 27665.51    | 18723.96   | 7306.31    | 40728.69   | 26871.05   | 15454.49   | 8011.65   | 42031.43   | 21643.55     | 20540.05   | 9857.33  |               |      |   |
| Python代码及解析。                               | 4  | 二、 東立日成本                                 | 46197.52   | 28514.83    | 19270-08   | \$838.12   | 30052.10   | 25995.00   | 17650.33   | 7800.58   | 42069.48   | 25821.07     | 20201-12   | 9508.73  |               |      |   |
| 1 爬取三夫白外(002489)三年12个考度的资                  | 5  | 〒 <u>4</u> 16本                           | 26445.66   | 14513.45    | 9780.03    | 4467.23    | 20820.99   | 14010.12   | 9398.81    | 4019.15   | 24017.77   | 15596.80     | 1905476    | \$245.01 |               |      |   |
| # 21入給地                                    | 4  | TitteRes                                 | 102.10     | 128,59      | 61.81      | 77.96      | 117.65     | 100.75     | 112.57     | 11.76     | 461.55     | 202.85       | 143.44     | 41,49    |               |      |   |
| mont pandas as nd                          |    | の単純な                                     | 5358.75    | 3900.59     | 2546.67    | 918.50     | 5219.05    | 3717.08    | 2447,70    | 1158.41   | 4672.74    | 3582.35      | 2935.29    | 1487.74  |               |      |   |
| import panuas as pu                        |    | 秋光四月                                     | \$096.75   | 379.50      | 203,59     | 177.64     | 613.92     | 165.94     | 153.57     | 7.65      | 919.72     | 496.73       | 134.79     | 109.32   |               |      |   |
|                                            | 10 | 研究医院                                     | 972.17     | 747.79      | 501.05     | 245.66     | 1087.28    | 831,34     | 586.43     | 294.87    | 1226-85    | \$58,28      |            |          |               |      |   |
| # 设直要爬取的上市公司股票代码                           | 11 | 20年末重要2                                  |            |             |            | -          | -          |            | -          | 154.82    | 393.44     | 581.06       | 699.85     | 355.84   |               |      |   |
| stockCode = '002489'                       | 12 | 2.500重要的改量                               | 0.53       |             |            |            | -          |            |            |           |            |              |            |          |               |      |   |
| # 设置接收爬取数据的空白表格                            | 13 |                                          | -21.30     | -21.87      | -19.97     | -1.51      | 81.09      | -52.28     | -53.61     | -47.66    | 463.41     | 226.96       | -18.71     |          |               |      |   |
| balanceSheetIndex = pd.DataFrame()         | 15 | CODE CODE                                | -          |             | -          |            | -          |            | -          |           |            | -            | -          |          |               |      |   |
| balanceSheetResult = pd.DataFrame()        | 16 | I. 018.9                                 | -6603.99   | -955.81     | +527.18    | -1682.53   | -3017.55   | 292.76     | 432.17     | 187.78    | 660.10     | 353.91       | 43450      | 248.60   |               |      |   |
|                                            | 17 | 1021324487.5                             | 66.91      | 552         | 7,25       | 4.54       | 13.78      | 5.10       | 3.25       | 0.35      | 413        | 16.78        | 10.68      | 16.42    |               |      |   |
| # 批量爬取 2020年至 2018年 3年数据                   | 18 | 第:管业外支出                                  | 55.48      | 38.65       | 27.84      | 0.68       | 40.30      | 2812       | 1673       | 131       | 19:00      | 1491         | 6.67       | 1.71     |               |      |   |
| for year in ['2020', '2019', '2018']:      | 19 | 日本(本法教授中は豊美大                             |            |             |            |            |            |            |            |           |            |              |            |          |               |      |   |
| # 20120月7                                  | 20 | 15. +(HOST                               | -6612.56   | -989.34     | -547.77    | -1658.26   | -3064.05   | 268,90     | 428.40     | 186.82    | 645.22     | 248.48       | 4,851      | 283.32   |               |      |   |
| htmlContent = nd read html/'https://mone   | 22 | 5. 98.8                                  | -6770.32   | -932.31     | -749.75    | -1467.87   | -2867.38   | 179/02     | 276.37     | 15645     | 47205      | 238.76       | 285.25     | 254.88   |               |      |   |
| halancoEbaat = htmlContent[12]             | 23 | 日間子長公司対策省の中心同                            | -6545.34   | -898.82     | -653.95    | -1358.04   | -2973.49   | 110.83     | 163.94     | 103.27    | 502.87     | 205.57       | 256.84     | 153.32   | (couc, year)) |      |   |
| balancesheet = nunicontent[15]             | 24 | ()合約年代型                                  | -224.98    | -43.49      | -95-85     | -108.03    | 10612      | 59.19      | 11244      | 52.77     | -30.81     | 25.19        | 28.41      | 11.55    |               |      |   |
| # 安以后消防                                    | a  | 六. 每回收型                                  | NaN        | NaN         | NaN        | NeN        | NaN        | NeN        | NaN        | NaN       | NaN        | NaN          | NaN        | NaN      |               |      |   |
| balanceSneet.dropna(axis=0, now='all', inp | 25 | 基本局部(法规(元句))                             | -0.4500    | -0.0811     | -0.0449    | -0.0900    | -0.2000    | 0.0076     | 0.0113     | 0.0100    | 0.0400     | DOCEJ        | 0.0229     | 0.0100   |               |      |   |
| balanceSheet.dropna(axis=1, how='all', inp | 2/ | \$\$\$\\\\\\\\\\\\\\\\\\\\\\\\\\\\\\\\\\ | -0.4500    | -0.0811     | -0.0449    | -0.0900    | -92000     | 0.0076     | 0.0113     | 0.0200    | 0.0400     | DOCKI        | 0.0229     | 0.0100   |               |      |   |
| # 获取报表科目名称                                 | 29 | A. HOTEL                                 | -6770.32   | -932.32     | -749.75    | -1407.07   | -2017.20   | 270.02     | 210.37     | 150.65    | 472.05     | 238.70       | 210.25     | 204.00   |               |      |   |
| balanceSheetIndex = balanceSheet.iloc[:, 0 | 20 | 与属于母公司所有自的综合权权中国                         | -6545.24   | -191.12     | -003.95    | -1259.04   | -2978.49   | 110.83     | 103.94     | 108.27    | 162.67     | 205.57       | 200.84     | 153.32   |               |      |   |
| # 获取报表科目数值                                 | 31 | 日期下小数股份的份合数的形式                           | -224.98    | -43.49      | -90.80     | -208.83    | 105.12     | 59.19      | 112.44     | 52.77     | -3081      | 25.29        | 28.41      | 11.30    |               |      |   |
|                                            |    |                                          |            |             |            |            |            |            |            |           |            |              |            |          |               |      |   |

爬取完对标企业的资产负债表、利润表及现金流量表之后,可关

闭该界面,返回财务分析界面。

| ₩ 网中网·                                                                                                    |           |         | × 关闭      |
|----------------------------------------------------------------------------------------------------|-----------|---------|-----------|
| 爬虫采集数据                                                                                                    | 爬取对标资产负债表 | 爬取对标利润表 | 爬取对标现金流星表 |
| Python(代码及解析:<br>1, 原取三夫户外(002489)三年12个季度的资产负债表:<br>#引入模块<br>import pandas as pd<br># 设置集架原取的上市公司股票代码<br>stocKCode = '002489'<br># 设置集架原取或指的空告表播<br>balanceSheetEndex = pd.DataFrame()<br>balanceSheetEndex = pd.DataFrame()<br># 批量限数 2020年至 2013年 3年数据<br>for wate in E2020: '2019' 12018') |           |         |           |

| 务分析           |                                                                                                    |                                          |                                                  |
|---------------|----------------------------------------------------------------------------------------------------|------------------------------------------|--------------------------------------------------|
| 图表            | 提示:将左侧图表拖拽到下方区域分析                                                                                                    | ŕ                                        | 爬取对标企业数据                                         |
| <b>部</b> 盈利能力 | ✓                                                                                                    |                                          |                                                  |
| 🔊 净资产收益率      | <b>毛利率-1</b>                                                                                                    | 查看对标                                     | 计算公式:((营业收入 - 营业成本)◇ 营业收入)×<br>100%              |
| 🔊 毛利率         |                                                                                                    | 44 FM                                    | 指标意义:表示每一元营业收入扣除营业成本后,有<br>多少钱可以用于各项期间费用和形成盈利。   |
| 🔊 费用收入比       | 25 % 25.4225.42 <sup>6</sup> .3 <sup>2</sup> 6.847.3 <sup>2</sup> 7.6 <sup>27</sup> .6 <sup>27</sup> .6 <sup>27</sup> .7 | 27.827.897.927.927.927.967.927.927.927.8 | 827.727.727.627.627.026.425.525.5326.4426.897.63 |
| 9 销售净利率       | 20 %                                                                                                    |                                          |                                                  |
| 9 总资产报酬率      | 10 %                                                                                                    |                                          |                                                  |
| 🖞 资产净利率       | 5 %                                                                                                    |                                          |                                                  |
|               | 0 % 2020-1-31 2020-3-31 20                                                                                               | 020-5-31 2020-7-31 2020-9-30             | 2020-11-30 2021-1-31 2021-3-31                   |
| 器 盈利质量        | >                                                                                                    |                                          |                                                  |

点击图标中的"查看对标",可以呈现对标企业该指标折线图。

| 扬分析       |                          |                       |                                                |  |
|-----------|--------------------------|-----------------------|------------------------------------------------|--|
| 图表        | 提示:将左侧图表拖拽到下方区域分         | 析                     | 爬取对标企业数据                                       |  |
| 88 盈利能力 、 |                          |                       |                                                |  |
| ▶ 净资产收益率  | 毛利率-1                    | 返回                    | 计算公式:((                                        |  |
| ै 毛利率     |                          |                       | 指标意义:表示每一元营业收入扣除营业成本后,有<br>多少钱可以用于各项期间费用和形成盈利。 |  |
| ③ 费用收入比   | 30 %                     | 29.29 29.42           | 32.08 31,49 30.98                              |  |
| ③ 销售净利率   | 20 %                     | 20.42 27.91           |                                                |  |
| ③ 总资产报酬率  | 15 % 16.86 15.77         | 20.20                 |                                                |  |
| ⑦ 资产净利率   | 5 %                      |                       | 2020-06-30                                     |  |
|           | 0 % 018-03-31 2018-09-30 | 2019-03-31 2019-09-30 | 2020-03-31 对标企业: 31.49                         |  |

3.3.4.8 科目分析

(1) 科目趋势分析

点击"分析性程序",选择"科目分析",点击进入科目分析界面, 点击选择"科目趋势分析"。

| 🔜 🕐 को र |
|----------|
|          |
|          |
|          |
|          |
|          |
|          |
|          |
|          |

点击"会计科目"搜索栏,选择想要分析查看的会计科目,界面 会显示出该科目的逐月金额图,可拖动图表下方的控件选定要查看的 期间。

| 科目分析 × |              |                                     |                      |
|--------|--------------|-------------------------------------|----------------------|
| 科目趋势分  | がが 対方科目分析    |                                     |                      |
| 会计科目   | 1002-银行存款 ③  |                                     |                      |
|        | 1001-库存现金    | 资产负债表                               |                      |
|        | 1002-银行存款    |                                     |                      |
|        | 1012-其他货币资金  |                                     |                      |
|        | 1101-交易性金融资产 |                                     |                      |
|        | 1121-应收票据    |                                     |                      |
|        | 1122-应收账款    | 20200731 20200831 20200930 20201031 | 20201130 20201231 日期 |
|        | 1123-预付账款    |                                     |                      |
|        | 1131-应收股利    |                                     |                      |

(2) 对方科目分析

点击"分析性程序",选择"科目分析",点击进入科目分析界面, 点击选择"对方科目分析"。

| 福州小飞鱼股份有限公司 账套数据 资料查看                      | 電 底稿联查 智能问答 审计调整 审计证据库 分析性程序 | 會证中心数智化工具 目文斌 审计专员1 ▼ |
|--------------------------------------------|------------------------------|-----------------------|
|                                            |                              | 背缀区 %                 |
| 科目分析 ×                                     |                              |                       |
| 科目趋势分析 对方科目分析                              |                              |                       |
| 会计期间: 2020年1月-2020年2月 🔻 C 科目方向 <b>O</b> 借方 | () 贷方                        |                       |
| 对方科目                                       | 金額                           | 占比                    |
| 应收账款                                       | 13335959.56                  | 60.32%                |
| 银行存款                                       | 5462086.37                   | 24.71%                |

点击会计期间,设置会计期间及会计科目,再点选设置科目方向, 会出现所选会计科目在设定期间设定方向的对方科目分布情况及金额。点击每一条记录的蓝色字体,可穿透查询到该条对方科目记录对 应的所有记账凭证。

| A目分析 ×                                    |             |        |  |  |  |  |  |  |
|-------------------------------------------|-------------|--------|--|--|--|--|--|--|
| 科目趋势分析 对方科目分析                             |             |        |  |  |  |  |  |  |
| 会计期间: 2020年1月-2020年12月 - C 料目方向 〇 借方 ○ 贷方 |             |        |  |  |  |  |  |  |
| <b>起始年月:</b> 2020年1月 ~~~                  | 金额          | 占比     |  |  |  |  |  |  |
| <b>结束在日</b> : 2020年12日                    | 13335959.56 | 60.32% |  |  |  |  |  |  |
|                                           | 5462086.37  | 24.71% |  |  |  |  |  |  |
| 会计科目: 1002银行存款 ~                          | 2000000.00  | 9.05%  |  |  |  |  |  |  |
| 童道                                        | 1310000.00  | 5.92%  |  |  |  |  |  |  |
| 提示:点击                                     |             |        |  |  |  |  |  |  |

|   | 科目分析 ×          |        |      |                             |            |            |    |
|---|-----------------|--------|------|-----------------------------|------------|------------|----|
|   | 科目趋势分析          | 对方科目分析 |      |                             |            |            |    |
| L | <b>返回</b><br>日期 | 凭证号    | 摘要   | 会计科目                        | 借方金额       | 贷方金额       | 操作 |
| 1 | 2020-1-2        | 记-2    | 收到货款 | 银行存款-交通银行北京<br>房山支行         | 3173853.60 | 0.00       | 查看 |
|   | 2020-1-2        | 记-2    | 收到货款 | 应收账款-应收外部款-杭<br>州垦牧户外装备有限公司 | 0.00       | 3173853.60 | 查看 |
|   | 2020-1-6        | 记-13   | 收到货款 | 应收账款-应收外部款-广<br>州尚易户外装备有限公司 | 0.00       | 1492555.00 | 查看 |

3.3.4.9 函证中心

点击 "函证中心",进入函证中心界面。

<sup>②</sup> 温馨提醒:只有具体的询证函题目进行编辑保存之后,才能在函证中心执行 发送签章及发函操作。

| 福州 | 小小飞 | 鱼股份有 | 有限公司    | 账套数据 | 资料查看 底稿联查 智能问答             |                   |           | 目文斌<br>() 关闭<br>() 关闭 |
|----|-----|------|---------|------|----------------------------|-------------------|-----------|-----------------------|
|    |     |      |         |      | TT BRADE SET               | ASSESSMENT STREET |           | 背累区 ※                 |
| 國订 | 中心× |      |         |      |                            |                   |           |                       |
|    | 函证中 | Þ心   |         |      |                            |                   | 企信運 被词证方: | 地址核对 收发商地址核对          |
|    | 索引号 |      |         | 名称   | 是否发函全部                     | > 是否回函 全          | 部 > 直询    |                       |
|    | 批里  | 发送签章 | 批量发函    |      |                            |                   |           | -                     |
|    |     |      |         |      |                            |                   |           |                       |
|    |     | 序号   | 索引号     |      | 询证函名称                      | 是否发函              | 是否回函      | 函证轨迹                  |
|    |     | 1    | ZA2-4-1 |      | 银行存款询证函 ( 交通银行福州鼓<br>楼支行 ) | 否                 | 否         | 发函信封 回函信封             |
|    |     | 2    | ZA2-4-2 |      | 银行存款询证函(招商银行福州鼓<br>楼支行)    | 否                 | 否         | 发晒信封 回晒信封             |

根据在函证中心可根据"索引号"、"名称"、"是否发函"、"是否 回函"进行筛选查询。

点击具体的询证函名称,可查看对应的询证函文本。

当询证函处于已发函状态时,点击该条询证函记录后面的"发函信封",可查看到该询证函的发函信封。

当询证函处于已回函状态时,点击该条询证函记录后面的"回函信封",可查看到该询证函的回函信封。

批量发送签章:当前岗位勾选已编辑的询证函任务,点击"批量发送签章",可批量获取选中被审计单位签章确认后的询证函。

批量发函:当前岗位勾选已发送获取被审计单位签章确认的询证 函,点击"批量发函",可执行相应发函操作。同步会更新发函信封, 若收到被询证方回函,则会同步更新询证函回函内容及回函信封。

| 函证中心 企信通 ×                 |             |     |    |
|----------------------------|-------------|-----|----|
|                            |             | 企信通 |    |
|                            | 小飞鱼         |     | ** |
| STATE AND A DESCRIPTION OF | 福州小飞鱼股份有限公司 |     |    |
|                            | 北京小飞鱼股份有限公司 |     |    |
|                            | 广州小飞鱼股份有限公司 |     |    |

被询证方地址核对:点击跳转至核对界面。审计人员通过企信通 搜索或通过其他来源获取被询证方名称及地址信息,填写后,可通过 智能核对去识别与被审计单位提供的被询证方信息是否有误。

| 函证中心 | 被询证方地址核对 × |                 |                        |                   |                   |                               |                               |      |
|------|------------|-----------------|------------------------|-------------------|-------------------|-------------------------------|-------------------------------|------|
| 函证中  | ዮ          |                 |                        |                   |                   |                               |                               |      |
|      |            |                 |                        |                   |                   |                               | 智能核对                          | 保存   |
|      |            | 被审计的            | 单位提供                   | 审计人员核对记录          |                   |                               |                               |      |
| 序号   | 索引导        | 被询证者名称          | 被询证者地址                 | 从企信通获取的被询证<br>者名称 | 从企信通获取的被询证<br>者地址 | 其他信息来源(如增值<br>税发票等)被询证者名<br>称 | 其他信息来源(如增值<br>税发票等)被询证者地<br>址 | 核对结果 |
| 1    | FD-4-1     | 广东省金凌云配件加工<br>厂 | 广东省韶关市武江区民<br>治街辽阳路73号 |                   |                   |                               |                               |      |
| 2    | FD-4-2     | 武汉市翰林制品有限公<br>司 | 湖北省武汉市洪山区东<br>城街曹市路83号 |                   |                   |                               |                               |      |

<sup>沙</sup> 温馨提醒:可通过平台提供的 RPA 机器人自动执行上述操作,具体说明详见 RPA 相关资料。

收发函地址核对:点击跳转至核对界面。根据询证函索引号,记 录发函信封收件人地址及回函信封寄件人地址,通过智能核对功能, 自动识别出差异,辅助函证轨迹风险识别和控制。

| 中心  | 收发函地址核对 × |            |            |      |
|-----|-----------|------------|------------|------|
| 证中心 |           |            |            |      |
|     |           |            | 智能板对       | 保存   |
| 序号  | 索引号       | 发函信封-收件人地址 | 回函信封-寄件人地址 | 核对结果 |
| 1   | FD-4-1    |            |            |      |
| 2   | FD-4-2    |            |            |      |
| 3   | FD-4-3    |            |            |      |
| 1   | FD-4-4    |            |            |      |
| 5   | ED-4-5    |            |            |      |

<sup>沙</sup> 温馨提醒:可通过平台提供的 RPA 机器人自动执行上述操作,具体说明详见 RPA 相关资料。

3.3.4.10 审计抽样

点击"数智化工具",选择"审计抽样",点击进入审计抽样界面。 在审计抽样界面选择抽凭类型(此处以大额抽样为例),再设定该抽 样方法的相关要素(包括重大金额、抽凭科目、抽凭方向及抽凭期间), 再点击"开始抽样",则会抽样结果会按记账顺序呈现在审计抽样界 面。点击每一条记录后的预览,可查看该记账凭证的具体内容。

| 福州小  | 飞鱼股份有限公司                                                     | 账套   | 一次 一       | 底稿联查 智能问答 | 审计调整    | 审计证据库 分析性程序 | 國证中心 数智   |             | 日文斌<br>审计专员1 ▼ | し关け   |
|------|--------------------------------------------------------------|------|------------|-----------|---------|-------------|-----------|-------------|----------------|-------|
|      |                                                              |      |            | 正确贫穷      | 体成型出版   | 会別単語        | <b></b> # | 计抽样         |                |       |
|      |                                                              |      |            |           | 10 A 10 | 关则中国        | 明         | 織分析         | 背泉区            | ×   🗆 |
| 审计抽样 | ×                                                            |      |            |           |         |             |           |             |                |       |
| 审计   | 由样                                                           |      |            |           |         |             |           |             |                |       |
| * 抽约 | * 抽凭关型 大额抽样 > * 重大金额 1000000 * 抽凭科目 1002-根行存款 > * 抽凭方向 发生额 > |      |            |           |         |             |           |             | ]              |       |
| * 抽约 | 5期间 🗐 2020-01-01                                             | 至    | 2020-12-31 | 开始抽样      |         |             |           |             |                |       |
| 序号   | 凭证日期                                                         | 凭证号  | 会计科目       |           |         | 摘要          |           | 借方金额        | 貸方金额           | 操作    |
| 1    | 01-05                                                        | 记-15 | 银行存款       |           |         | 转出投资款       |           | 1310000.00  |                | 预览    |
|      | ~ ~ ~                                                        |      | 101-1 ×    |           |         |             |           | 404 1707 00 | *******        |       |

3.3.4.11 账龄分析

点击"数智化工具",选择"账龄分析",点击进入账龄分析界面。 点击往来明细,可在此界面添加要进行账龄分析的数据。

| 副州小飞鱼服                                                           | 份有限公司    | 账套数据 资料查 | 春 底稿联查 智能 | 可答 审计调整 审计 | 十证据库 分析性程序 | 國证中心 数智化工具 |      | 日文斌<br>审计专员1 ▼ | し 关闭 |
|------------------------------------------------------------------|----------|----------|-----------|------------|------------|------------|------|----------------|------|
|                                                                  |          |          |           |            |            | 审计抽样       |      |                |      |
|                                                                  |          |          | 上端答案      | 答案灯比       | 实训申据       | 账龄分析       |      |                |      |
|                                                                  |          |          |           |            |            | 银行存款       | 全面对比 |                | «    |
|                                                                  |          |          | 审计业       | 务银行询证函     |            |            |      | 背暴区 ≫          |      |
| 使用说明:第一步先在往来明细里添加要分析的数据;第二步在账龄分析里进行计算分析数据;       往来明细       账龄分析 |          |          |           |            |            |            |      |                |      |
| 添加分析数                                                            | 据 导入分析数据 |          |           |            |            |            |      |                | _    |
| 选择 序                                                             | 員 │科目名称  | 企业名称     | 时间范围      | 期初数        | 本期增加数      | 本期减少数      | 期末余额 | 操作             |      |

点击"添加分析数据",跳出新增分析数据的界面,完成相关信 息录入后,点击"新增",则完成了添加分析数据的操作。

| 账龄分析 × |      |       |     |       |       |       |      |    |
|--------|------|-------|-----|-------|-------|-------|------|----|
| 科目名称   | 企业名称 | 年份    | 期初数 | 本期增加数 | 本期减少数 |       |      |    |
|        |      | 本年 ~  |     |       |       |       |      |    |
| 请选择 ~  |      | 前1年 > |     |       |       | 本期减少数 | 期末余额 | 操作 |
|        |      | 前2年 ~ |     |       |       |       |      |    |
| 新増取消   |      |       |     |       |       |       |      |    |

点击"导入分析数据", 跳出导入分析数据的界面, 下载模板在 线下完成信息整理后, 选择要导入的 excel 文件, 点击开始导入, 则 完成了导入分析数据的操作。

| ₭龄分析 ⇒ | < Contract of the second second secon |      |                                          |  |
|--------|----------------------------------------------------------------------------------------------------|------|------------------------------------------|--|
| 使用说明   | :第一步                                                                                                    | 先在往我 | 来明细里添加要分析的数据;第二步在账龄分析里进行计算分析数据;          |  |
| 往来明續   |                                                                                                    | 龄分析  |                                          |  |
| 添加的    | 分析数据                                                                                                    |      | 寻入分析数据                                   |  |
| 选择     | 序号                                                                                                    | 科目   |                                          |  |
|        |                                                                                                    |      | 第一步: 下就模倣 现着住用IT和科师也直接开下就怕大的数据文件, 丹封这里寻人 |  |
|        |                                                                                                    | -    | 第二步: 还年安亏人的EXC61又件<br>开处导入 milli         |  |
|        |                                                                                                    |      |                                          |  |

3.3.4.12 银行存款全面比对

点击"数智化工具",选择"银行存款全面比对",点击进入银行 存款全面比对界面。

| 福州小飞角股份有限公司 | 账套数据 资料查看 底稿联查 | F 智能问答 审计调整 | 审计证据库 分析性程序 | 國证中心 数智化工具 | 意文派     |
|-------------|----------------|-------------|-------------|------------|---------|
|             |                |             |             |            | 审计专员1 ▼ |
|             |                |             |             | 审计抽样       |         |
|             |                | 正确答案  答案对比  | 实训单据        | 账龄分析       |         |
|             |                |             |             | 银行存款全面     | ixit:   |
|             |                | 审计业务银行询证函   |             |            | 背景区:    |
| 银行存款全面对比 ×  |                |             |             |            |         |
| 银行存款全面对比    |                |             |             |            |         |
| 添加银行对账分析    |                |             |             |            |         |
| 银行存款日记账     | 银行存款对          | 账单          |             | 操作         |         |
|             |                |             |             |            |         |
|             |                |             |             |            |         |

点击"添加银行对账分析", 跳出添加弹框, 分别在"银行存款 日记账"、"银行存款对账单"选择要添加比对的单据, 点击"保存", 相应的日记账及对账单会导入到该界面。点击该条记录的"对账"控 件, 会跳转至对账分析界面。

| 银行存款全面对比 ×              |                    |      |
|-------------------------|--------------------|------|
| 银行存款全面对比                |                    |      |
| 添加银行对账分析                |                    |      |
| *银行存款日记账 银行存款日记账 (交通图 ~ | 银行存款对账单            | 操作   |
| *银行存款对账单 银行存款对账单(交通题)   | 银行存款对账单(交通银行2020年) | 对联册除 |
| 医疗 取消                   |                    |      |
|                         |                    |      |

| 银行存款全面对比 ×                                                    | ●行存款全面対比 × |            |       |            |            |           |       |  |  |  |  |  |  |
|---------------------------------------------------------------|------------|------------|-------|------------|------------|-----------|-------|--|--|--|--|--|--|
| <b>银行存款对账分析</b> 日记账:银行存款日记账(交通银行2020年) 对账单:银行存款对账单(交通银行2020年) |            |            |       |            |            |           |       |  |  |  |  |  |  |
| 20日 月3月407 第一次对账,请先进行自动能对                                     |            |            |       |            |            |           |       |  |  |  |  |  |  |
|                                                               | 银行存款       | 次日记账       |       | 银行存款对账单    |            |           |       |  |  |  |  |  |  |
| 日期                                                            | 借方金额       | 贷方金额       | 核对(✔) | 日期         | 借方金额       | 贷方金额      | 核对(🗸) |  |  |  |  |  |  |
| 2020.01.05                                                    | 0.00       | 1310000.00 |       | 2020.01.05 | 1310000.00 | 0.00      |       |  |  |  |  |  |  |
| 2020.01.06                                                    | 16000.00   | 0.00       |       | 2020.01.06 | 0.00       | 16000.00  |       |  |  |  |  |  |  |
| 2020.01.15                                                    | 48935.00   | 0.00       |       | 2020.01.15 | 0.00       | 48935.00  |       |  |  |  |  |  |  |
| 2020.01.15                                                    | 661943.14  | 0.00       |       | 2020.01.15 | 0.00       | 661943.14 |       |  |  |  |  |  |  |

点击"自动核对",跳出提示框,点击确定,则开始本次自动核 对,并呈现核对结果

| 银行存款全面对比 ×                                             | 银行存款全面对比 × |            |                   |                 |            |           |   |  |  |  |  |  |
|--------------------------------------------------------|------------|------------|-------------------|-----------------|------------|-----------|---|--|--|--|--|--|
| 银行存款对账分析 日记账:银行存款日记账(交通银行2020年) 对账单:银行存款对账单(交通银行2020年) |            |            |                   |                 |            |           |   |  |  |  |  |  |
| 2011 自动结对 第一次对张,请先进行自动统对                               |            |            |                   |                 |            |           |   |  |  |  |  |  |
| 1                                                      | 银行存款       | 次日记账       | 是示                |                 | ×<br>银行存調  | 款对账单      |   |  |  |  |  |  |
| 日期                                                     | 借方金額       | 贷方金额       | 目动核均将安覆盖当削<br>对吗? | 已经病理的内容, 佛定要日动物 | 《 借方金额     | 贷方金额      | 杉 |  |  |  |  |  |
| 2020.01.05                                             | 0.00       | 1310000.00 |                   | 取消              | 1310000.00 | 0.00      |   |  |  |  |  |  |
| 2020.01.06                                             | 16000.00   | 0.00       |                   | 2020.01.06      | 0.00       | 16000.00  |   |  |  |  |  |  |
| 2020.01.15                                             | 48935.00   | 0.00       |                   | 2020.01.15      | 0.00       | 48935.00  |   |  |  |  |  |  |
| 2020.01.15                                             | 661943.14  | 0.00       |                   | 2020.01.15      | 0.00       | 661943.14 |   |  |  |  |  |  |
|                                                        |            |            |                   |                 |            |           |   |  |  |  |  |  |

| 银  | 行存款全面对比 ×                                                     |           |            |       |            |            |           |       |  |
|----|---------------------------------------------------------------|-----------|------------|-------|------------|------------|-----------|-------|--|
| 银行 | <b>银行存款对账分析</b> 日记账:银行存款日记账(交通银行2020年) 对账单:银行存款对账单(交通银行2020年) |           |            |       |            |            |           |       |  |
|    | <b>返回 自动能对</b> 第一次对账,请先进行自动统对                                 |           |            |       |            |            |           |       |  |
|    |                                                               | 银行存款      | 日记账        |       | 银行存款对账单    |            |           |       |  |
|    | 日期                                                            | 借方金额      | 贷方金额       | 核对(✔) | 日期         | 借方金额       | 贷方金额      | 核对(🗸) |  |
|    | 2020.01.01                                                    | 30.00     | 0.00       |       | 2020.01.01 | 0.00       | 30.00     |       |  |
|    | 2020.01.02                                                    | 0.00      | 3173853.60 |       | 2020.01.02 | 3173853.60 | 0.00      |       |  |
|    | 2020.01.02                                                    | 781000.42 | 0.00       |       | 2020.01.02 | 0.00       | 781000.42 |       |  |
|    | 2020.01.02                                                    | 6000.00   | 0.00       |       | 2020.01.02 | 0.00       | 6000.00   |       |  |
|    | 2020.01.03                                                    | 583000.00 | 0.00       |       | 2020.01.03 | 0.00       | 583000.00 |       |  |

如果有未核对上的记录,平台会跳出提示,且未核对上的记录会报红提示。

| 库存现金发生额分析   | <b>●</b> 存在    | 20笔自动核对不成功,译      | <b>认工校对!</b>   | 30:02:42 提交报告  |      |         | ▲ 返   |   |
|-------------|----------------|-------------------|----------------|----------------|------|---------|-------|---|
|             |                |                   | 正确答案 答:        | 記対比  实训单据 展区 ≫ |      |         |       |   |
| 银行存款全面对比 ×  |                |                   |                |                |      |         |       |   |
| 银行存款对账分析日记账 | :银行存款日记账(交通银行: | 2020年)   对账单: 银行和 | 字款对账单(交通银行2020 | ≢)             |      |         |       |   |
| 返回自动核对      | 第一次对账,请先进行自动核  | 9 <b>7</b>        |                |                |      |         |       |   |
|             | 银行存款           | 大日记账              |                |                | 银行存款 | 款对账单    |       |   |
| 日期          | 借方金额           | 贷方金额              | 核对(✔)          | 日期             | 借方金额 | 贷方金额    | 核对(~) |   |
| 2020.01.23  | 1560.00        | 0.00              |                | 2020.01.23     | 0.00 | 1560.00 |       |   |
| 2020.01.23  | 1600.00        | 0.00              |                | 2020.01.23     | 0.00 | 1600.00 | ~     |   |
| 2020.01.23  | 1480.00        | 0.00              |                | 2020.01.23     | 0.00 | 1480.00 | ✓     | 1 |
| 2020.01.23  | 1560.00        | 0.00              |                | 2020.01.23     | 0.00 | 1560.00 |       |   |

若人工核对报红的记录无误,可在相应核对列打"√",该报红 提示会消失。

|                        | 银行存款全面对比 ×                                                    |            |      |          |            |      |            |       |  |  |
|------------------------|---------------------------------------------------------------|------------|------|----------|------------|------|------------|-------|--|--|
|                        | <b>银行存款对账分析</b> 日记账:银行存款日记账(交通银行2020年) 对账单:银行存款对账单(交通银行2020年) |            |      |          |            |      |            |       |  |  |
| 返回 自动修对 第一次对账,请先进行自动修对 |                                                               |            |      |          |            |      |            |       |  |  |
|                        |                                                               | 银行存款       | 灯日记账 |          | 银行存款对账单    |      |            |       |  |  |
| •                      | 日期                                                            | 借方金额       | 贷方金额 | 核对(~)    | 日期         | 借方金额 | 贷方金额       | 核对(✔) |  |  |
|                        | 2020.01.23                                                    | 1560.00    | 0.00 |          | 2020.01.23 | 0.00 | 1560.00    |       |  |  |
|                        | 2020.01.23                                                    | 1600.00    | 0.00 |          | 2020.01.23 | 0.00 | 1600.00    | ✓     |  |  |
|                        | 2020.01.23                                                    | 1480.00    | 0.00 | <b>v</b> | 2020.01.23 | 0.00 | 1480.00    |       |  |  |
|                        | 2020.01.23                                                    | 1560.00    | 0.00 |          | 2020.01.23 | 0.00 | 1560.00    |       |  |  |
|                        | 2020.01.23                                                    | 6666750.00 | 0.00 | <b>~</b> | 2020.01.23 | 0.00 | 6666750.00 |       |  |  |

3.3.4.13 导出报告

学生提交之后,可以导出实习报告,包含学生所有任务的成绩明 细及调整分录汇总的记录。

| 福州小飞鱼股份有限公司           | 账套数据 资料查看 | 市 底稿联查 智能问答 审计调整 审计证据库                     | 分析性程序 函证中心 数智化工具 | 防兆峰<br>市计经理 ▼  ひ 关闭 |
|-----------------------|-----------|--------------------------------------------|------------------|---------------------|
| 我的业务<br><b>50</b> 376 | ●         | 6%6 已完成24个 / 已发布 400个                      | 03天07:10:        | 3 6                 |
|                       |           | 财务报表审计流程                                   |                  |                     |
| 初步业务活动                | 审计计划阶段    | 风险评估阶段                                     | 审计实施阶段           | 审计完成阶段              |
|                       |           | 了新被害计单位及其环境(不会<br>内选)<br>7年被害计440040580081 | 进一步审计程序          |                     |
| 能力评价、独立性检查            |           | 整体周围控制                                     | 整体层面控制<br>采购付款價环 |                     |
| 业劳录度                  |           |                                            | 工鉄与人事價环          |                     |
| 业务约定书                 | 具体审计计划    |                                            |                  |                     |

3.4 知识库

可根据"资源分类"及"媒体类型"快速定位查找想要查看的知识资源,也可以通过搜索栏输入知识资源的关键字进行搜索查找。

| ∧√ 网中网・智能审计实践教学平台              | 学习中心 实战中心              | 成绩统计分析 <b>知识库</b> 「        | 気続模板 3D场景           | 🥑 审计01 ▾ |
|--------------------------------|------------------------|----------------------------|---------------------|----------|
| 知识库                            |                        |                            | 请输入资源名称             | Q搜索      |
| 资源分类: 全部 法律法规 实务指              | 引 信息化建设 思政案例           |                            |                     |          |
| 媒体关型: 全部 视频 PDF 图              | 片                      |                            |                     |          |
| MP4                            | MP4                    | PDF                        | PDF                 |          |
| <b>审计职业判断 (案例1)</b><br>回 经验技巧类 | <b>审计新兵上手记</b><br>Ⅲ 其他 | 一个案例学透IPO关联交易审核<br>回 经验技巧类 | 存货监盘基本要求<br>回 经验技巧类 |          |
| PDF                            | PDF                    | PDF                        | کم<br>PDF           |          |

## 3.5 底稿模板

点击进入"底稿模板"模块之后,可在左侧列选择想要查看的审 计工作底稿模板,底稿内容呈现在右侧区域。

| 财报审计工作底稿模板                                                                                                    |                                                       |                                                   |                                               |                                             |  |  |  |
|----------------------------------------------------------------------------------------------------|-------------------------------------------------------|---------------------------------------------------|-----------------------------------------------|---------------------------------------------|--|--|--|
| 1 初步业务活动                                                                                                    |                                                       |                                                   | 〈上一张                                          | 下—张 >                                       |  |  |  |
| 审计计划与风险评估                                                                                                    |                                                       |                                                   |                                               |                                             |  |  |  |
| 总体审计策略                                                                                                    | 总体审计策略                                                |                                                   |                                               |                                             |  |  |  |
| □ 总体审计策略                                                                                                    |                                                       |                                                   |                                               |                                             |  |  |  |
| 一 计划和执行审计 作时的重要性                                                                                                    | 被审计单位:                                                | 编制:                                               | 日期:                                           |                                             |  |  |  |
| ⊡ 具体审计计划                                                                                                    | 会计期间:                                                 | 复核:                                               | 日期:                                           |                                             |  |  |  |
|                                                                                                    |                                                       |                                                   |                                               |                                             |  |  |  |
| ──── 初步分析性复核                                                                                                    | 提示: 1.本工作底稿用以棚定审订泡围、时间和方向<br>3.如是对集团财务报表的审计,应制定集团总体审计 | 9,升指导制定具体审计计划。2.)<br>十策略和具体审计计划,并经集团              | 3体审计束哈骗制口期不应早于业务到定书;<br>项目合伙人复核,编制"DR对集团审计的特殊 | <sup>岳</sup> 著日,小 <b>应</b> 晚于<br>朱考虑"底稿。4.所 |  |  |  |
| ─── 项目小组讨论                                                                                                    | 目均需完成本工作底稿。小型规模的被审计单位或3<br>为一。                        | 实施详细审计的财务报表组成部分                                   | ·, 可以根据风险评估情况, 适当简化总体审                        | i计策略, 或将总体                                  |  |  |  |
| ─────────────────────────────────────                                                                                                    | 一, 审计范围                                               |                                                   |                                               |                                             |  |  |  |
| ──── 了解业务流程层面内部控制                                                                                                    | 招告要求                                                  |                                                   | 内容                                            |                                             |  |  |  |
|                                                                                                    | жыхт                                                  |                                                   | 111                                           |                                             |  |  |  |
| 一世 1百息系统问卷                                                                                                    |                                                       |                                                   | れせの田均志れせい 大切(の)                               |                                             |  |  |  |
| ·····································                                                                                                    | 這用的财务报告编制基础                                           | [财政部颁布的《企业会计准则]                                   | (                                             |                                             |  |  |  |
| <ul> <li>□ 18</li> <li>□ 20</li> <li>□ 20</li>     &lt;</ul> | 這用的财务报告編制基础<br>                                       | [财政部颁布的《企业会计准则]<br>中国注册会计师执业准则                    | ,又具应用细胞又具作光观定」                                |                                             |  |  |  |
| <ul> <li>□ 16息赤碗川巷</li> <li>□ 风脸评估结果汇总表</li> <li>□ 控制测试</li> <li>□ 实质性程序</li> </ul>                                                                                                    | 這用的财务投告領利基础<br>适用的审计准则<br>与财务报告相关的行业特别规定              | (财政部颁布的《企业会计准则)<br>中国注册会计师执业准则<br>(如根据单位性质,由管辖监管) | 《父典亚市指南汉典和方规定》<br>加构发布的有关信息披露法规,如证监会。:        | 交易所、中注协、                                    |  |  |  |

# 3.6 3D 场景

🦥 温馨提醒: 首次使用本模块需要先下载安装客户端

点击"立即体验"进入 3D 仿真迷你城市。点击城市下方,可选择进入"动画列表"、"企业单位列表"、"商店"、"程序配置

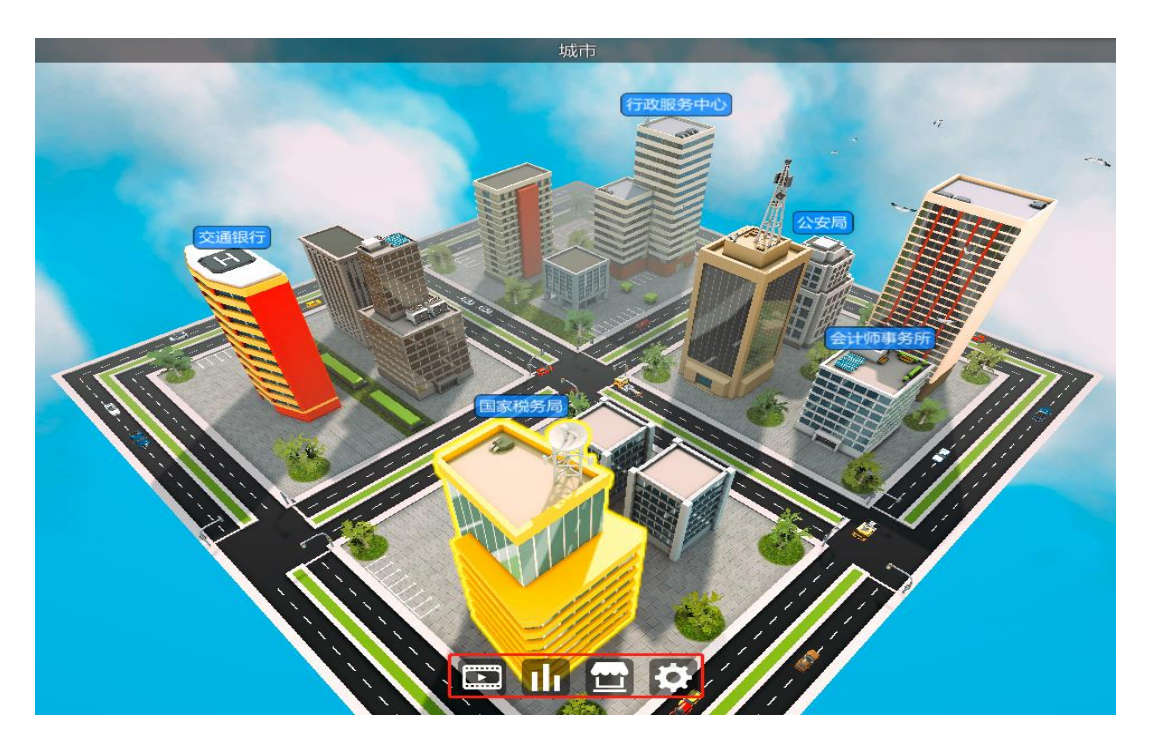

3.6.1 动画列表

点击列表中的"会计师事务所介绍",可播放预置的 3D 动画,让 会计师事务所的行政人员带领自己熟悉整个事务所的工作环境及各 主要部门的工作职责。

3.6.2 企业单位列表

点击企业单位列表中的名称,可在迷你城市中定位想要进入的企业单位。

3.6.3 商店

点击商店,可进行造型设置,包括性别、动作及服饰等,增加趣 味性。

3.6.4 设置

点击"设置",可进行程序配置,包括基本设置和高级设置。设置全屏模式、分辨率、背景音量、阅读速度、画质、阴影、光线反射、FPS、雾气等。点击"退出程序",可退出本 3D 场景。

| ✿ 程序配置   | X                 |          | ×            |
|----------|-------------------|----------|--------------|
| 基本设置     | 高级设置              | 基本设置     | 高级设置         |
| 全屏模式: ON | 分辨率: 1366 * 768 🗸 | 画质: 最高 🗸 | 抗锯齿:         |
| 背景音量: ON |                   | 明影: ON   | 光线反射:    OFF |
| 阅读速度: 1  |                   | FPS: OFF |              |
|          |                   | 雾气: ON   |              |
| 应用       | 确定                | 应用       | 确定           |

3.7 成绩统计分析

<sup>沙</sup> 温馨提醒:本模块仅统计学习中心的成绩,若要查询实战批次的成绩,可在 该批次提交后执行"导出报告"操作。

3.7.1 教学统计

本模块可视化呈现学习中心"项目开放情况统计"及"学习进度"。 点击右上角的"查看详情",可查看项目详情。

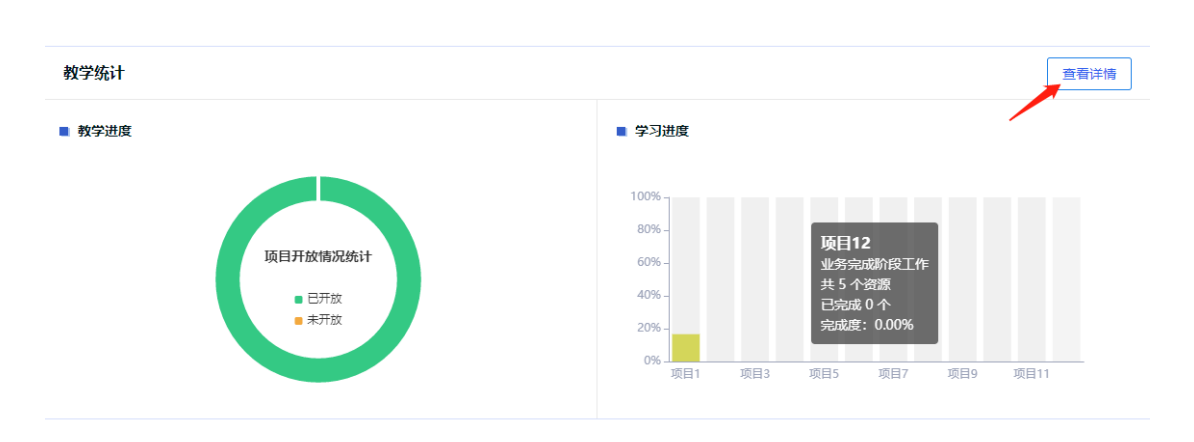

3.7.2 成绩统计

本模块统计了学习中心实验的得分情况,点击"查看详情",可进入查看每个实验的项目、完成状态、完成任务数、得分情况等

| 成绩统计 |        |      |      |
|------|--------|------|------|
| 类型   | 总分数    | 当前得分 | 操作   |
| 实验   | 1000.0 | 0.0  | 查看详情 |
|      |        |      |      |
|      |        |      |      |

## 4. 服务与合作

M中网软件 Netinnet Software

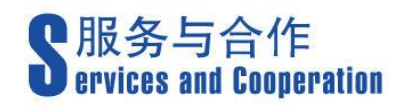

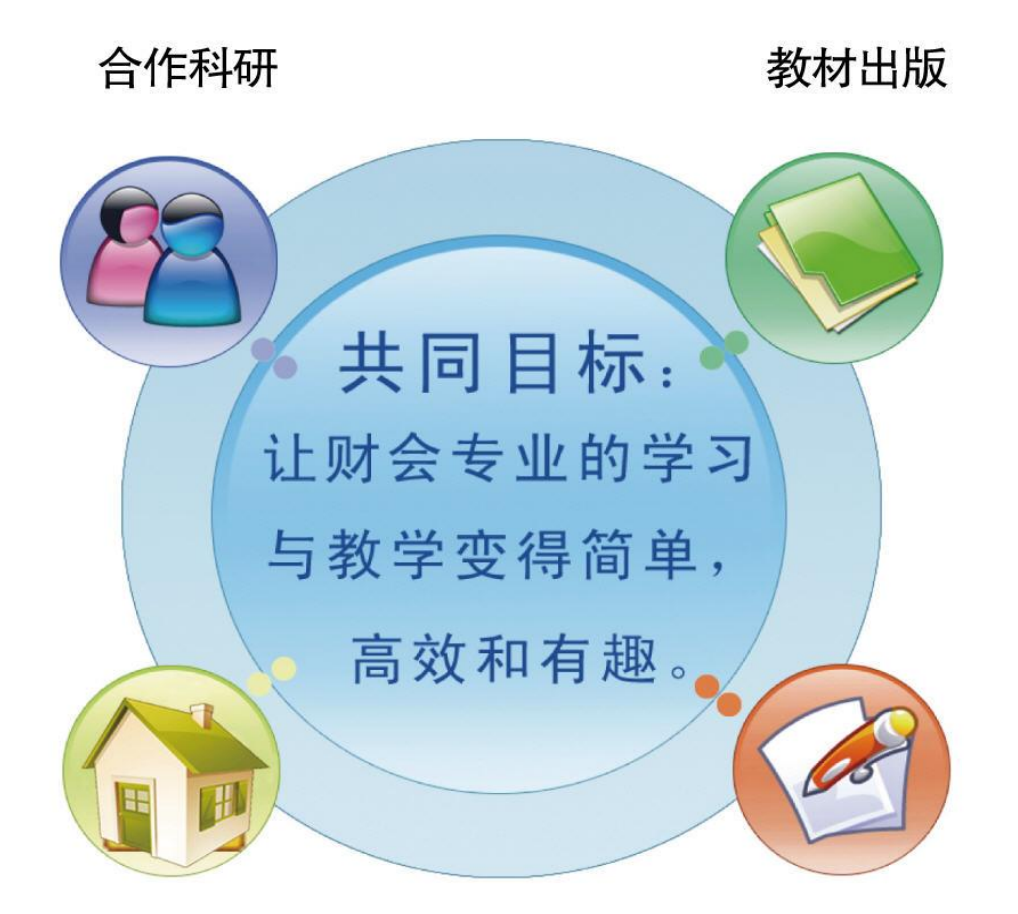

共建实习基地

横向课题、培训

4.1 产品服务

网中网公司作为专注于财会人才培养、训练,平台工具、知识产 品传播的服务机构,一直以专业精神、创新技术、真诚服务为宗旨, 为广大有志于从事财务工作的专业和非专业人员提供简单、高效和有 趣的教学服务。为使广大用户更好地购买和使用公司的会计软件,我 们提供以下的服务:

产品培训:网中网公司秉承着提供优质的软件产品服务客户的宗旨,在提供会计实训软件安装的同时,还提供配套的使用培训
 服务,帮助用户在应用软件时达到事半功倍的效果。

产品升级:网中网公司会不定期地发布软件补丁包及新版
 本.将根据情况会以邮件或网站下载或光盘等不同形式提供给客户。

技术咨询:网中网公司拥有资深专业人员,能够快速地解决用户提出的技术问题并保留历史记录,以便提供长期、持续、高效的服务。

为解决用户在使用会计软件教学过程中遇到的各种问题,您可以 通过以下方式联系我们:登录公司网页(http://www.netinnet.cn/) 在线与客服交流,或者拨打免费客服电话400-0592-228。

#### 4.2 校企合作

公司的会计教学系列软件产品,受到广大学校师生的欢迎,并已 取得不错的教学效果。客户遍及全国二十多个省市自治区,产品与服 务得到了广大用户的赞誉。

目前,公司已经与多个高校建立了合作关系,与高校的合作方式 有:

- 合作科研:公司聘请高校教师和专家参与软件的研发和升级改进。
- 2) 定制开发:针对高校教学的个性化需求,开发满足学校教学需

34

求的软件产品。

- 3) 培训交流:派专业技术人员去高校培训教师和学生。
- 教材出版:与高校教师合作出版实训类教材,或者推荐教材配 合实训教学。
- 5) 会议:定期由公司组织召开全国性会计实训软件研讨会。
- 共建实训基地:与高校合作为即将进入财务工作岗位的学生提供模拟企业财会人员工作的平台。

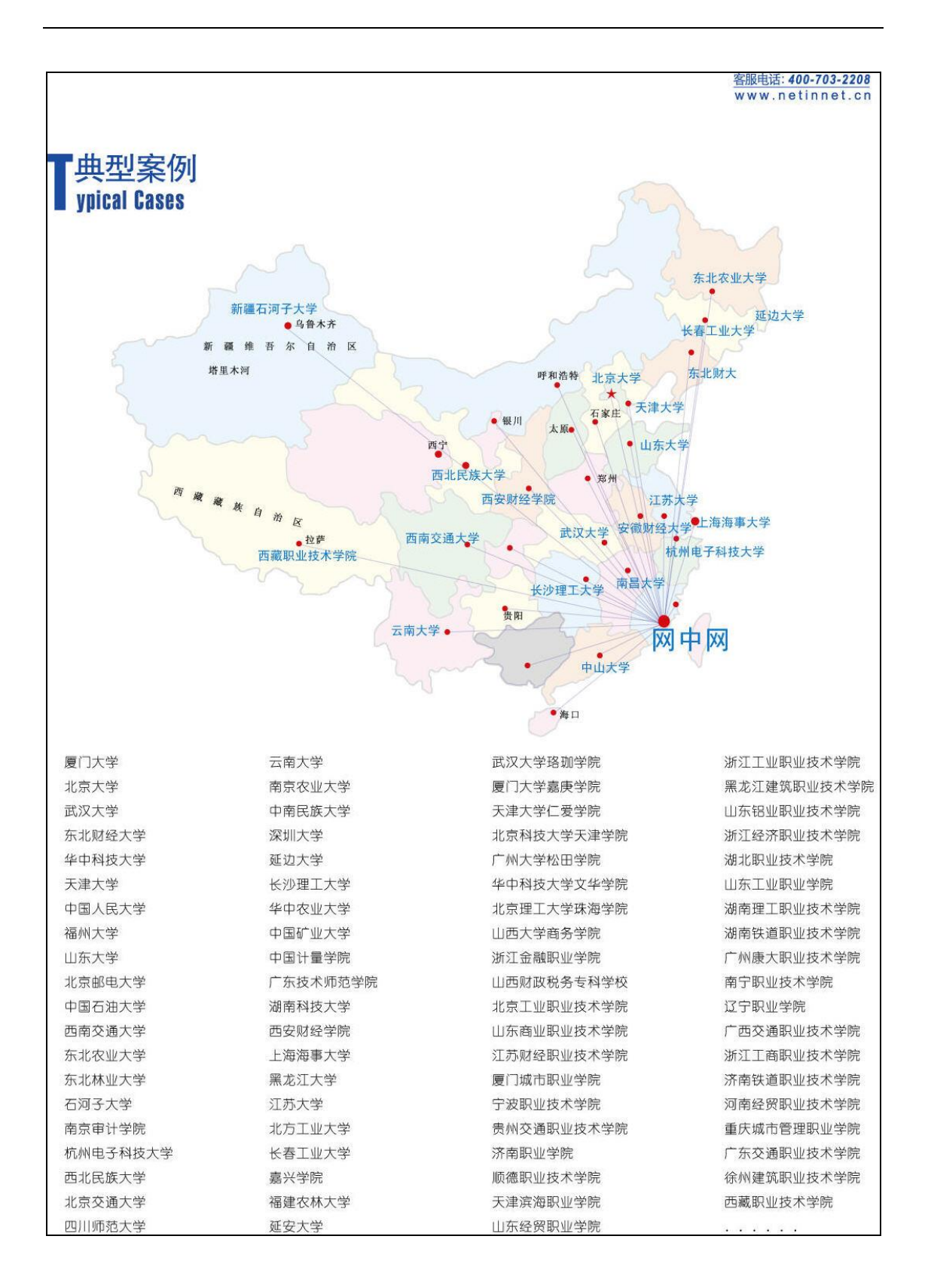